## **Excel Data Analysis**

#### **UBCO** Master of Data Science – DATA 530

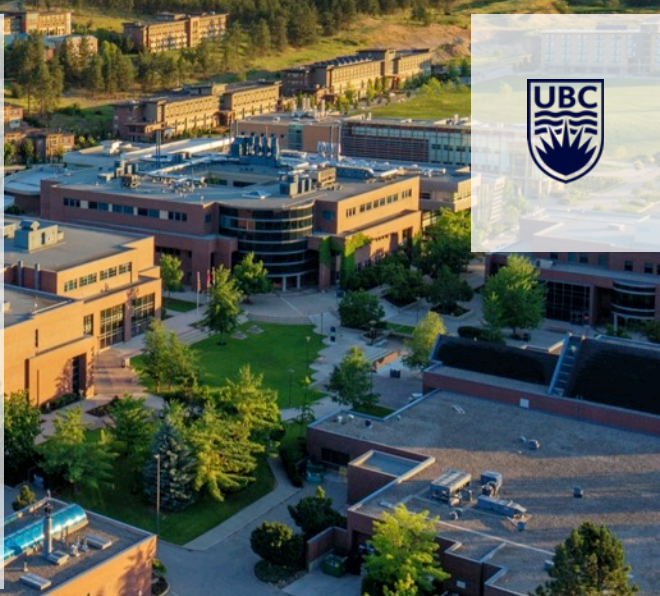

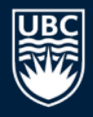

## **Spreadsheets for Data Management**

A spreadsheet is often used as a "database". A database is an organized representation of information.

• Examples: schedules and calendars, timesheets, expenses and finances, records, notes, and recipes, data research/analysis

We can use a spreadsheet as a database by:

- Using a row to store all the information about something we want to represent.
- Giving each column a meaningful name. A column represents a property or feature of the object stored in the row.
- Using the formulas to calculate new facts from the data.
- Using sorting to organize the data by key features.
- Using simple filtering (querying) to only show the most important data or data of interest.

### **Sorting Data**

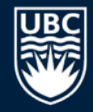

# Data can be sorted by selecting the **Sort** option under the **Data** menu. Select the column(s) to sort on and order to sort by.

| H        | <b>ه</b> و د          |                   |                  |                        |                           |              | sales.xlsx - Exc | el                        |                     |                 |                            |                              | F            | – 🗆 ×   | :        |                 |                     |
|----------|-----------------------|-------------------|------------------|------------------------|---------------------------|--------------|------------------|---------------------------|---------------------|-----------------|----------------------------|------------------------------|--------------|---------|----------|-----------------|---------------------|
| F        | ïle ⊢                 | lome Inse         | ert Pa           | age Layout             | Formula                   | s Data       | Review           | View                      | Developer           | Tea             | am 🤇                       | ? Tell me                    | . Sign in    | A Share |          |                 |                     |
| Get<br>D | External<br>Pata * Ge | New<br>Query + Co | Refresh<br>All + | Connect<br>Connections | tions A↓<br>es Z↓<br>s A↓ | Sort F       | ilter Clear      | ply<br>nced C             | Fext to<br>olumns 🐱 | <b>⊪</b> •<br>₽ | What-If<br>Analysis<br>For | Forecast<br>- Sheet<br>ecast | Outline<br>• | ~       |          |                 |                     |
| Α        | 2                     | • = >             | < <              | f <sub>x</sub> F       | ood                       |              |                  |                           |                     |                 |                            |                              |              | ~       | ·        |                 |                     |
|          | А                     | В                 | С                | D                      | Е                         | F            | G                | ( -                       |                     |                 | -                          |                              | 1            |         |          |                 |                     |
| 1        | Category              | Product           | Month            | Volume                 | <u>Price</u>              | <u>Cost</u>  | Revenue          | Sort                      |                     |                 |                            |                              |              |         |          |                 | ? <b>×</b>          |
| 2        | Food                  | Chocolate         | Jan              | 20                     | \$ 2.00                   | \$ 1.00      | \$ 40.00         | <sup>+</sup> <u>A</u> ↓ A | dd Level >          | ( <u>D</u> elet | e Level                    | Copy L                       | evel 🔺       | Optio   | ns       | 📝 My data       | has <u>h</u> eaders |
| 3        | Clothing              | Jacket            | Jan              | 15                     | \$ 50.00                  | \$ 35.00     | \$ 750.00        | Colum                     |                     | _               |                            | Sort On                      |              |         | Order    |                 |                     |
| 4        | Toys                  | Ball              | Jan              | 55                     | \$ 1.00                   | \$ 0.50      | \$ 55.00         | Sort b                    | / Manth             |                 |                            | Values                       |              |         | Use Fel  | h Mar Anr Ma    |                     |
| 5        | Food                  | Chocolate         | Feb              | 80                     | \$ 2.50                   | \$ 1.00      | \$ 200.00        | Then                      | Month               |                 |                            | values                       |              | <b></b> | pan, rei | D, Mar, Apr, Ma | iy, Jun, Je 👻       |
| 6        | Clothing              | Jacket            | Feb              | 10                     | \$ 50.00                  | \$ 35.00     | \$ 500.00        | Inen t                    | Category            |                 | -                          | Values                       |              | •       | A to Z   |                 |                     |
| 7        | Toys                  | Ball              | Feb              | 65                     | \$ 1.00                   | \$ 0.60      | \$ 65.00         |                           |                     |                 |                            |                              |              |         |          |                 |                     |
| 8        | Food                  | Chocolate         | Mar              | 30                     | \$ 2.00                   | \$ 1.00      | \$ 60.00         |                           |                     |                 |                            |                              |              |         |          |                 |                     |
| 9        | Toys                  | Ball              | Mar              | 70                     | \$ 1.00                   | \$ 0.40      | \$ 70.00         |                           |                     |                 |                            |                              |              |         |          |                 |                     |
| 10       | Toys                  | Bat               | Mar              | 10                     | \$ 75.00                  | \$ 50.00     | \$ 750.00        |                           |                     |                 |                            |                              |              |         |          |                 |                     |
| 11       | Clothing              | Jacket            | Mar              | 8                      | \$ 50.00                  | \$ 30.00     | \$ 400.00        |                           |                     |                 |                            |                              |              |         |          |                 |                     |
| 12       | Food                  | Apples            | Mar              | 100                    | \$ 3.00                   | \$ 2.00      | \$ 300.00        |                           |                     |                 |                            |                              |              |         |          | ОК              | Cancel              |
| 13       |                       |                   |                  |                        | То                        | tal:         | \$3,190.00       |                           |                     |                 |                            |                              |              |         | _        |                 |                     |
| 14       | • •                   | Quarter           | rSales           | QuarterSa              | alesFormat                | Quart        | erPivot   .      | . 🕂                       |                     |                 |                            |                              |              |         | ×        |                 |                     |
| Rea      | dy 🔠                  |                   |                  |                        | Ave                       | rage: 91.977 | 27273 Count      | 77 Sum                    | : 4047              |                 |                            | -                            | -            | + 100%  |          |                 |                     |

## Try it: Sort

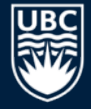

#### **Question:** Sort the data by revenue (desc) then product (asc).

| H        | ∙್ ೆ                        |                                  |                  |                                  |                         |          | sales.xlsx - Ex | cel                 |                                           |                     |                                                 | F            | - 🗆    | ×          |
|----------|-----------------------------|----------------------------------|------------------|----------------------------------|-------------------------|----------|-----------------|---------------------|-------------------------------------------|---------------------|-------------------------------------------------|--------------|--------|------------|
| F        | ile Ho                      | ome Inse                         | rt Pa            | ige Layout                       | Formula                 | s Data   | Review          | View                | Developer                                 | Team                | ♀ Tell me                                       | Sign in      | ₽ Shar | re         |
| Get<br>D | External<br>Pata * Q<br>Get | New<br>Query + Co<br>& Transform | Refresh<br>All - | Connect<br>Properti<br>Edit Link | tions AJ<br>es AJ<br>ts | Sort F   | Filter Adv      | ir<br>pply<br>anced | Text to<br>Columns Solution<br>Data Tools | I+■<br>©<br>W<br>An | Vhat-If Forecast<br>halysis - Sheet<br>Forecast | Outline<br>T |        | ^          |
|          | 113                         |                                  |                  | Jx                               |                         |          |                 |                     |                                           |                     |                                                 |              |        | ľ          |
|          | Α                           | В                                | С                | D                                | E                       | F        | G               | H                   |                                           | J                   | К                                               | L            | М      |            |
| 1        | Category                    | Product                          | Month            | <u>Volume</u>                    | <u>Price</u>            | Cost     | Revenue         |                     |                                           |                     |                                                 |              |        |            |
| 2        | Toys                        | Bat                              | Mar              | 10                               | \$ 75.00                | \$ 50.00 | \$ 750.00       |                     |                                           |                     |                                                 |              |        |            |
| 3        | Clothing                    | Jacket                           | Jan              | 15                               | \$ 50.00                | \$ 35.00 | \$ 750.00       |                     |                                           |                     |                                                 |              |        |            |
| 4        | Clothing                    | Jacket                           | Feb              | 10                               | \$ 50.00                | \$ 35.00 | \$ 500.00       |                     |                                           |                     |                                                 |              |        |            |
| 5        | Clothing                    | Jacket                           | Mar              | 8                                | \$ 50.00                | \$ 30.00 | \$ 400.00       |                     |                                           |                     |                                                 |              |        |            |
| 6        | Food                        | Apples                           | Mar              | 100                              | \$ 3.00                 | \$ 2.00  | \$ 300.00       |                     |                                           |                     |                                                 |              |        |            |
| 7        | Food                        | Chocolate                        | Feb              | 80                               | \$ 2.50                 | \$ 1.00  | \$ 200.00       |                     |                                           |                     |                                                 |              |        |            |
| 8        | Toys                        | Ball                             | Mar              | 70                               | \$ 1.00                 | \$ 0.40  | \$ 70.00        |                     |                                           |                     |                                                 |              |        |            |
| 9        | Toys                        | Ball                             | Feb              | 65                               | \$ 1.00                 | \$ 0.60  | \$ 65.00        |                     |                                           |                     |                                                 |              |        |            |
| 10       | Food                        | Chocolate                        | Mar              | 30                               | \$ 2.00                 | \$ 1.00  | \$ 60.00        |                     |                                           |                     |                                                 |              |        |            |
| 11       | Toys                        | Ball                             | Jan              | 55                               | \$ 1.00                 | \$ 0.50  | \$ 55.00        |                     |                                           |                     |                                                 |              |        |            |
| 12       | Food                        | Chocolate                        | Jan              | 20                               | \$ 2.00                 | \$ 1.00  | \$ 40.00        |                     |                                           |                     |                                                 |              |        |            |
| 13       |                             |                                  |                  |                                  | Tot                     | tal:     | \$3,190.00      |                     |                                           |                     |                                                 |              |        |            |
| -14      | <b>↓</b> → <u>.</u> .       | . Quarter                        | SalesTry         | ít4 <b>Tryl</b>                  | tSort                   | +        |                 |                     |                                           |                     |                                                 |              | •      | JI▼I<br>∙] |
| Rea      | idy 🔝                       |                                  |                  |                                  |                         |          |                 |                     | E                                         |                     | ── -                                            | -            | + 1009 | %          |

4

## Filtering

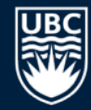

A *filter* shows a subset of the rows in the spreadsheet that pass a given condition (test).

Select Auto Filter under the Data then Filter menu.

Once you select Auto Filter, each column heading has a dropdown list. By selecting a filtering criteria from the list, you can limit the rows that are displayed.

It is possible to filter on more than one column at the same time.

### **Filter Example**

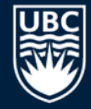

#### Filter on Revenue column: Select value(s), Top 10, or custom filter.

| H   | • <u>•</u> •     | Ŧ                                  |            |                                      | sales.xlsx -               | Excel     |                                                                  |                |                                           | F                                                                                                    | - 🗆    | ×    |
|-----|------------------|------------------------------------|------------|--------------------------------------|----------------------------|-----------|------------------------------------------------------------------|----------------|-------------------------------------------|----------------------------------------------------------------------------------------------------|--------|------|
| I   | ile Home         | Insert P                           | age Layout | Formulas                             | Data Review                | v View    | Developer                                                        | Team           | ♀ Tell me                                 | Sign in                                                                                                    | R₁ Sha | re   |
| Pa  | ste 💉 B          | סיזׂ ע<br>עעין עדיין פון ע<br>Font | 11 · A A   | E = =<br>E = =<br>C = =<br>Alignment | General                    | - Fa      | Conditional Form<br>Format as Table *<br>Cell Styles *<br>Styles | natting •<br>• | Insert •<br>Delete •<br>Format •<br>Cells | $\sum_{\mathbf{v}} \cdot \sum_{\mathbf{z}}^{\mathbf{v}}$ $\bigvee_{\mathbf{v}} \cdot \sum_{\mathbf{v}}$ Editing | •<br>• | ~    |
| ŀ   | l3 -             | : × ~                              | fx         |                                      |                            |           |                                                                  |                |                                           |                                                                                                    |        | ~    |
|     | Α                | В                                  | С          | D                                    | E                          | F         | G                                                                | Н              | 1                                         | J                                                                                                    | К      |      |
| 1   | Category 🔻       | Product *                          | Month v    | Volume 🔻                             | Price 🔻                    | Cost 🔻    | Revenue 🔻                                                        |                |                                           |                                                                                                    |        |      |
| 5   | Food             | Chocolate                          | Feb        | 2↓                                   | Sort Smallest to           | Largest   |                                                                  |                |                                           |                                                                                                    |        |      |
| 6   | Clothing         | Jacket                             | Feb        | Z↓                                   | S <u>o</u> rt Largest to S | mallest   |                                                                  |                |                                           |                                                                                                    |        |      |
| 12  | Food             | Apples                             | Mar        |                                      | Sort by Color              |           |                                                                  |                |                                           |                                                                                                    |        | - 1  |
| 14  |                  |                                    |            |                                      | Clear Filter From          | "Revenue" |                                                                  |                |                                           |                                                                                                    |        | -    |
| 15  |                  |                                    |            | **                                   |                            | Revenue   |                                                                  |                |                                           |                                                                                                    |        | -    |
| 16  |                  |                                    |            |                                      | Filter by Color            |           | , , , , , , , , , , , , , , , , , , ,                            |                |                                           |                                                                                                    |        | -    |
| 1/  |                  |                                    |            |                                      | Number <u>F</u> ilters     |           | ►                                                                | <u>E</u> qua   | ls                                        | -                                                                                                    |        | -    |
| 10  |                  |                                    |            |                                      | Search                     |           | Q                                                                | Does           | <u>N</u> ot Equal                         | -                                                                                                    |        | -    |
| 20  |                  |                                    |            | ~                                    | ····· 🔳 (Select All        | )         | *                                                                | Great          | er Than                                   |                                                                                                    |        | -    |
| 20  |                  |                                    |            |                                      | ···· 🗌 \$40.00             |           |                                                                  | Great          | er Than Or Equa                           | I To                                                                                                    |        |      |
| 22  |                  |                                    |            |                                      |                            |           |                                                                  | Less           | Than                                      |                                                                                                    |        | -111 |
| 23  |                  |                                    |            |                                      | ···· S65.00                |           | =                                                                | <u>-</u>       | Then Or Frind T                           |                                                                                                    |        |      |
|     | < > (            | QuarterSalesFil                    | lter Quart | erSalesTr                            |                            |           |                                                                  | Less           | Inan Or Eguai To                          |                                                                                                    |        |      |
| Rea | dy 3 of 12 recor | rds found                          |            |                                      | S200.00                    |           |                                                                  | Betw           | een                                       |                                                                                                    | + 100  | %    |
|     | -,               |                                    |            |                                      | ···· S400.00               |           |                                                                  | <u>T</u> op 1  | LO                                        | l l                                                                                                    |        |      |
|     |                  |                                    |            |                                      | ✓ \$500.00                 |           | -                                                                | Abov           | e Average                                 |                                                                                                    |        |      |
|     |                  |                                    |            |                                      |                            |           |                                                                  | Belov          | v Average                                 |                                                                                                    |        |      |
|     |                  |                                    |            |                                      |                            | ОК        | Cancel                                                           |                | am Eiltor                                 |                                                                                                    |        |      |
|     |                  |                                    |            |                                      |                            |           |                                                                  | Custo          | om <u>r</u> iiter                         |                                                                                                    |        |      |

## **Custom Filter Example**

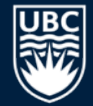

#### Filter on Revenue column: Custom filter with Revenue > 150

| Custom AutoFilter                                                                      | ? <mark>×</mark> |
|----------------------------------------------------------------------------------------|------------------|
| Show rows where:<br>Revenue                                                            |                  |
| is greater than 🔽 150                                                                  | -                |
|                                                                                        |                  |
| ▼                                                                                      | •                |
| Use ? to represent any single character<br>Use * to represent any series of characters |                  |
| ОК                                                                                     | Cancel           |

## **Custom Filter Result**

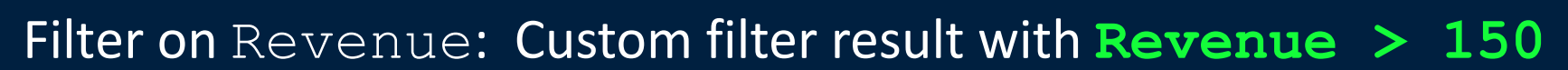

| ⊟     | <b>ه</b> و ا      | ð - =          |                        |             |                                   |          | sales.xlsx | - E             | xcel                    |         |                     |                 |                |                                         | F         | - 🗆   | ×   |
|-------|-------------------|----------------|------------------------|-------------|-----------------------------------|----------|------------|-----------------|-------------------------|---------|---------------------|-----------------|----------------|-----------------------------------------|-----------|-------|-----|
| F     | ile H             | lome           | Insert F               | age Layout  | Formulas D                        | ata      | Revie      | ew              | View                    | ,       | Developer           | Tei             | am             | ♀ Tell m                                | e Sign in | ∕£ s⊦ | are |
| Get D | External<br>ata ≁ | New<br>Query v | Refres<br>Co<br>nsform | Connection  | ns Ž↓ <mark>Ž Ž</mark><br>Ž↓ Sort | l<br>Sor | Filter     | Cle<br>Re<br>Ad | ear<br>apply<br>Ivanced | T<br>Co | ext to<br>Jumns 🐱 🕶 | ₽••<br>~::<br>@ | What<br>Analy: | t-If Forecas<br>sis • Sheet<br>Forecast | t Outline |       | ^   |
| G     | 14                | •              | : × ~                  | fx          |                                   |          |            |                 |                         |         |                     |                 |                |                                         |           |       | ~   |
|       | А                 |                | В                      | с           | D                                 |          | Е          |                 | F                       |         | G                   | H               | 4              | 1                                       | J         | К     |     |
| 1     | Categ             | ory 👻          | Product 🔻              | Month 👻     | Volume 🔻                          |          | Price 💌    |                 | Cost -                  | E       | Revenue 🖵           |                 |                |                                         |           |       |     |
| 3     | Clothing          |                | Jacket                 | Jan         | 15                                | \$       | 50.00      | \$              | 35.00                   | \$      | 750.00              |                 |                |                                         |           |       |     |
| 5     | Food              |                | Chocolate              | Feb         | 80                                | \$       | 2.50       | \$              | 1.00                    | \$      | 200.00              |                 |                |                                         |           |       |     |
| 6     | Clothing          |                | Jacket                 | Feb         | 10                                | \$       | 50.00      | \$              | 35.00                   | \$      | 500.00              |                 |                |                                         |           |       |     |
| 10    | Toys              |                | Bat                    | Mar         | 10                                | \$       | 75.00      | \$              | 50.00                   | \$      | 750.00              |                 |                |                                         |           |       |     |
| 11    | Clothing          |                | Jacket                 | Mar         | 8                                 | \$       | 50.00      | \$              | 30.00                   | \$      | 400.00              |                 |                |                                         |           |       |     |
| 12    | Food              |                | Apples                 | Mar         | 100                               | \$       | 3.00       | \$              | 2.00                    | \$      | 300.00              |                 |                |                                         |           |       |     |
| 13    |                   |                |                        |             |                                   |          | Tot        | al:             |                         | \$      | 3,190.00            |                 |                |                                         |           |       |     |
| 14    |                   |                |                        |             |                                   |          |            |                 |                         |         |                     |                 |                |                                         |           |       |     |
| 15    |                   |                |                        |             |                                   |          |            |                 |                         |         |                     |                 |                |                                         |           |       |     |
| 16    |                   |                |                        |             |                                   |          |            |                 |                         |         |                     |                 |                |                                         |           |       |     |
| 17    |                   |                |                        |             |                                   |          |            |                 |                         |         |                     |                 |                |                                         |           |       |     |
| 18    |                   |                |                        |             |                                   |          |            |                 |                         |         |                     |                 |                |                                         |           |       |     |
| 19    |                   |                |                        |             |                                   |          |            |                 |                         |         |                     |                 |                |                                         |           |       |     |
|       | 4 F               | Q              | uarterSalesFi          | lter Quarte | rSalesTryIt1                      | Q        | uarterSa   | les             | 🕂                       | ) :     | 4                   |                 |                |                                         |           |       | Þ   |
| Rea   | dy 7 of 1         | 2 recor        | ds found 🛛 🔠           |             |                                   |          |            |                 |                         |         | E                   |                 |                | ── - ──                                 |           | + 10  | 0%  |

8

## **Try it: Filter**

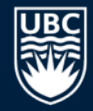

# *Question:* Filter the data so only products with volume < 50 and revenue < \$100 are shown.

| H          | <del>ب</del> ج    |                   |                  |                |                         |            | sales.xlsx - Exc | el                 |                      |      |                  | F         | - 🗆    | ×   |
|------------|-------------------|-------------------|------------------|----------------|-------------------------|------------|------------------|--------------------|----------------------|------|------------------|-----------|--------|-----|
| F          | ile l             | Home Inse         | ert Pa           | ige Layout     | Formula                 | s Data     | Review           | View               | Developer            | Tean | n 🛛 Tell me      | Sign ir   | n 🗛 Sh | are |
| Get I<br>D | External<br>ata * | New<br>Query - Co | Refresh<br>All - | Connections    | tions AJ<br>es<br>cs AJ | Sort F     | Filter           | r<br>oply<br>anced | Text to<br>Columns S |      | What-If Forecast | t Outline |        | ~   |
| G          | 14                | • : >             | < ~              | f <sub>x</sub> |                         |            |                  |                    |                      |      |                  |           |        | *   |
|            | А                 | В                 | С                | D              | E                       | F          | G                | н                  | 1                    | J    | к                | L         | м      |     |
| 1          | Catego            | • Produc •        | Mon 👻            | Volum 🖅        | Price 🔻                 | Cost 🔻     | Revenu 🗸         |                    |                      |      |                  |           |        |     |
| 10         | Food              | Chocolate         | Mar              | 30             | \$ 2.00                 | \$ 1.00    | \$ 60.00         |                    |                      |      |                  |           |        |     |
| 12         | Food              | Chocolate         | Jan              | 20             | \$ 2.00                 | \$ 1.00    | \$ 40.00         |                    |                      |      |                  |           |        |     |
| 14         |                   |                   |                  |                |                         |            |                  |                    |                      |      |                  |           |        |     |
| 15         |                   |                   |                  |                |                         |            |                  | [                  |                      |      |                  |           |        |     |
| 16         |                   |                   |                  |                |                         |            |                  |                    |                      |      |                  |           |        |     |
| 17         |                   |                   |                  |                |                         |            |                  |                    |                      |      |                  |           |        |     |
| 18         |                   |                   |                  |                |                         |            |                  |                    |                      |      |                  |           |        |     |
| 19         |                   |                   |                  |                |                         |            |                  |                    |                      |      |                  |           |        |     |
| 20         |                   |                   |                  |                |                         |            |                  |                    |                      |      |                  |           |        |     |
| 21         |                   |                   |                  |                |                         |            |                  |                    |                      |      |                  |           |        |     |
| 22         |                   |                   |                  |                |                         |            |                  |                    |                      |      |                  |           |        |     |
| 23         |                   |                   |                  |                |                         |            |                  |                    |                      |      |                  |           |        |     |
| 24         |                   |                   |                  |                |                         |            | $\sim$           |                    |                      |      |                  |           |        |     |
|            | • ►               | Quarter           | rSalesTry        | it4   Tryl     | tSort T                 | ryItFilter | (+)              |                    | 4                    |      |                  |           |        | •   |
| Rea        | dy 2 of           | 12 records foun   | d 🔠              |                |                         |            |                  |                    | B                    |      | 巴                | -         | + 10   | 0%  |

## Try it: Filter Challenge

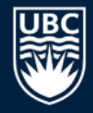

## **Question:** Filter the data so only products with volume < 20 **or** revenue < \$65 are shown.

| Η           | <b>€</b> - ⊜               |                                 |                       |                   |                   |          | sales.xlsx - Exc | el                 |                      |      |                                                  | Æ       | - 🗆               | ×   |
|-------------|----------------------------|---------------------------------|-----------------------|-------------------|-------------------|----------|------------------|--------------------|----------------------|------|--------------------------------------------------|---------|-------------------|-----|
| Fi          | le Ho                      | ome Inse                        | rt Pa                 | ige Layout        | Formulas          | Data     | Review           | View               | Developer            | Tear | m 🛛 🖓 Tell me                                    | Sign ir | P <sub>4</sub> Sh | are |
| Get E<br>Di | ixternal<br>ata ≁ Q<br>Get | New<br>uery • Co<br>& Transform | Refresh<br>All -      | Connect           | tions ⊉↓<br>es ∡↓ | Sort F   | Filter           | r<br>oply<br>anced | Text to<br>Columns S |      | What-If Forecast<br>Analysis - Sheet<br>Forecast | 0utline |                   | ^   |
| G           | 18                         | • : ×                           | <ul> <li>✓</li> </ul> | $f_{\mathcal{K}}$ |                   |          |                  |                    |                      |      |                                                  |         |                   | ~   |
|             | А                          | В                               | С                     | D                 | Е                 | F        | G                | н                  | 1                    | J    | к                                                | L       | м                 |     |
| 1           |                            |                                 |                       | Volume            |                   |          | Revenue          |                    |                      |      |                                                  |         |                   |     |
| 2           |                            |                                 |                       | <20               |                   |          |                  |                    |                      |      |                                                  |         |                   |     |
| 3           |                            |                                 |                       |                   |                   |          | <65              |                    |                      |      |                                                  |         |                   |     |
| 4           |                            |                                 |                       |                   |                   |          |                  |                    |                      |      |                                                  |         |                   |     |
| 5           | Category                   | Product                         | Month                 | Volume            | <u>Price</u>      | Cost     | Revenue          |                    |                      |      |                                                  |         |                   |     |
| 6           | Toys                       | Bat                             | Mar                   | 10                | \$ 75.00          | \$ 50.00 | \$ 750.00        |                    |                      |      |                                                  |         |                   |     |
| 7           | Clothing                   | Jacket                          | Jan                   | 15                | \$ 50.00          | \$ 35.00 | \$ 750.00        |                    |                      |      |                                                  |         |                   |     |
| 8           | Clothing                   | Jacket                          | Feb                   | 10                | \$ 50.00          | \$ 35.00 | \$ 500.00        |                    |                      |      |                                                  |         |                   |     |
| 9           | Clothing                   | Jacket                          | Mar                   | 8                 | \$ 50.00          | \$ 30.00 | \$ 400.00        |                    |                      |      |                                                  |         |                   |     |
| 14          | Food                       | Chocolate                       | Mar                   | 30                | \$ 2.00           | \$ 1.00  | \$ 60.00         |                    |                      |      |                                                  |         |                   |     |
| 15          | Toys                       | Ball                            | Jan                   | 55                | \$ 1.00           | \$ 0.50  | \$ 55.00         |                    |                      |      |                                                  |         |                   |     |
| 16          | Food                       | Chocolate                       | Jan                   | 20                | Ş 2.00            | \$ 1.00  | \$ 40.00         |                    |                      |      |                                                  |         |                   |     |
| 18          |                            |                                 |                       |                   |                   |          | L,               |                    |                      |      |                                                  |         |                   |     |
| -19         | ← → …                      | TryItSor                        | t   Tŋ                | yItFilter         | TryItFilter       | 2 (1     | 9                |                    | : •                  |      |                                                  |         |                   |     |
| Rea         | dy 7 of 12                 | records foun                    | d 🛅                   |                   |                   |          |                  |                    | B                    |      |                                                  | -       | + 10              | 0%  |

10

## **Removing Duplicates**

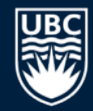

To remove duplicates, select your Data then Remove Duplicates.

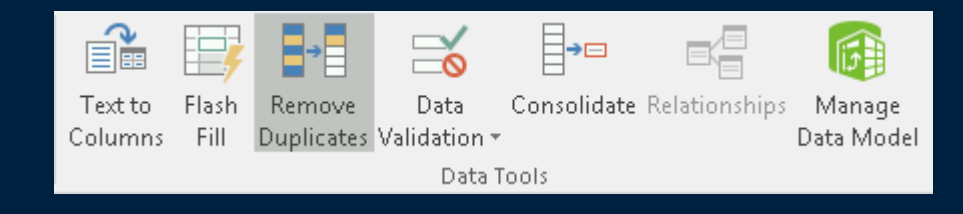

## **Sorting Question**

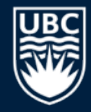

#### **Question:** Given this spreadsheet and sort order, what is the output? Num Char Column Sort On Order Sort by Largest to Smallest Num -Values. • Ŧ 1 А Then by Char -Values. A to Z • Ŧ 1 а Num Char Num Char Char Num 1 В 3 3 3 В а а 1 b 3 B B) 3 B $\mathbf{C}$ 3 A) а 2 A 2 A 2 A 2 A 2 b 2 b 2 2 b b 3 а 1 1 A 1 A la 3 В 1 A 1 В 1 а 1 1 В 1 b а

1 B

1 b

1 b

12

## **Filtering Question**

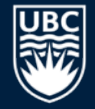

**Question:** Given this spreadsheet, how many of these statements are **TRUE**?

|   | А      | В      |
|---|--------|--------|
| 1 | Number | Letter |
| 2 | 1      | a      |
| 3 | 2      | b      |
| 4 | 3      | с      |
| 5 | 4      | d      |
| 6 | 5      | е      |
| 7 |        |        |

The data is sorted ascending by Number.
 Filter Number > 3 shows 3 rows.
 Filter Letter >= "c" shows 3 rows.
 Filter Number < 3 OR Letter > "b" shows 5 rows.

A) 0 B) 1 C) 2 D) 3 E) 4

### Charts

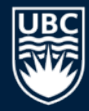

A *chart* is a graphical representation of spreadsheet data.

A chart is of a particular type (line, bar, etc.) and requires the user to supply the data that will be displayed in the chart.

## **Chart: Select Data and Type**

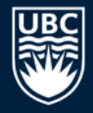

#### Select Insert, then click Chart Icon, and pick the chart type.

| Η    | <b>5</b> - ∂    |                   |               |                          |                                                   |            | sales.xlsx - Exc                      | cel         |              | Insert Chart                                                                              | 2 💌   |
|------|-----------------|-------------------|---------------|--------------------------|---------------------------------------------------|------------|---------------------------------------|-------------|--------------|-------------------------------------------------------------------------------------------|-------|
| Fi   | le Ho           | ome Inse          | ert Pa        | ige Layout               | Formula                                           | is Data    | Review                                | View        | Developer    | Recommended Charts All Charts                                                             |       |
| Tabl | Illustrati<br>T | ons Add-<br>ins * | Recomm<br>Cha | nended<br>rts<br>frended | r ∎ • ru<br>r u • iii<br>r ⊡ • ☆<br>arts<br>Month | PivotChar  | t 3D S<br>Map <del>•</del><br>S Tours | parklines F | ilters<br>Li | Recent     Templates     Column     Column     Colustered Column     Bar     Bar     Auso |       |
|      | Α               | В                 | С             | D                        | Е                                                 | F          | G                                     | н           | 1            | Area 5000 1000 1000 1000 1000 1000 1000 100                                               |       |
| 1    | Category        | Product           | Month         | Volume                   | Price                                             | Cost       | Revenue                               |             |              | liti Stock                                                                                |       |
| 2    | Food            | Chocolate         | Jan           | 20                       | \$ 2.00                                           | \$ 1.00    | \$ 40.00                              |             |              | the lab has fee fee fee fee fee fee fee fee fee fe                                        | Var   |
| 3    | Clothing        | Jacket            | Jan           | 15                       | \$ 50.00                                          | \$ 35.00   | \$ 750.00                             |             |              | Badar                                                                                     |       |
| 4    | Toys            | Ball              | Jan           | 55                       | \$ 1.00                                           | \$ 0.50    | \$ 55.00                              |             |              |                                                                                           |       |
| 5    | Food            | Chocolate         | Feb           | 80                       | \$ 2.50                                           | \$ 1.00    | \$ 200.00                             |             |              | I I reemap                                                                                |       |
| 6    | Clothing        | Jacket            | Feb           | 10                       | \$ 50.00                                          | \$ 35.00   | \$ 500.00                             |             |              | (S) Sunburst                                                                              |       |
| 7    | Toys            | Ball              | Feb           | 65                       | \$ 1.00                                           | \$ 0.60    | \$ 65.00                              |             |              | Histogram                                                                                 |       |
| 8    | Food            | Chocolate         | Mar           | 30                       | \$ 2.00                                           | \$ 1.00    | \$ 60.00                              |             |              | 道鼓 Box & Whisker                                                                          |       |
| 9    | Toys            | Ball              | Mar           | 70                       | \$ 1.00                                           | \$ 0.40    | \$ 70.00                              |             |              | Waterfall                                                                                 |       |
| 10   | Toys            | Bat               | Mar           | 10                       | \$ 75.00                                          | \$ 50.00   | \$ 750.00                             |             |              | dtr Combo                                                                                 |       |
| 11   | Clothing        | Jacket            | Mar           | 8                        | \$ 50.00                                          | \$ 30.00   | \$ 400.00                             |             |              |                                                                                           |       |
| 12   | Food            | Apples            | Mar           | 100                      | \$ 3.00                                           | \$ 2.00    | \$ 300.00                             |             |              |                                                                                           |       |
| 13   |                 |                   |               |                          | То                                                | tal:       | \$3,190.00                            |             |              |                                                                                           |       |
| 14   | •               | Quarter           | rSales        | QuarterSa                | alesFormat                                        | Quarte     | erPivot                               | 🕂 🗄         | •            | ОК Са                                                                                     | incel |
| Rea  | iy Calcula      | ite 🔚             |               |                          | Av                                                | erage: 290 | Cour                                  | nt: 36 Sum  | : 3190       |                                                                                           |       |

## **Chart Options**

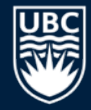

**Chart Tools** allows you to modify the data in the chart, change the chart type, and move the chart in the Worksheet.

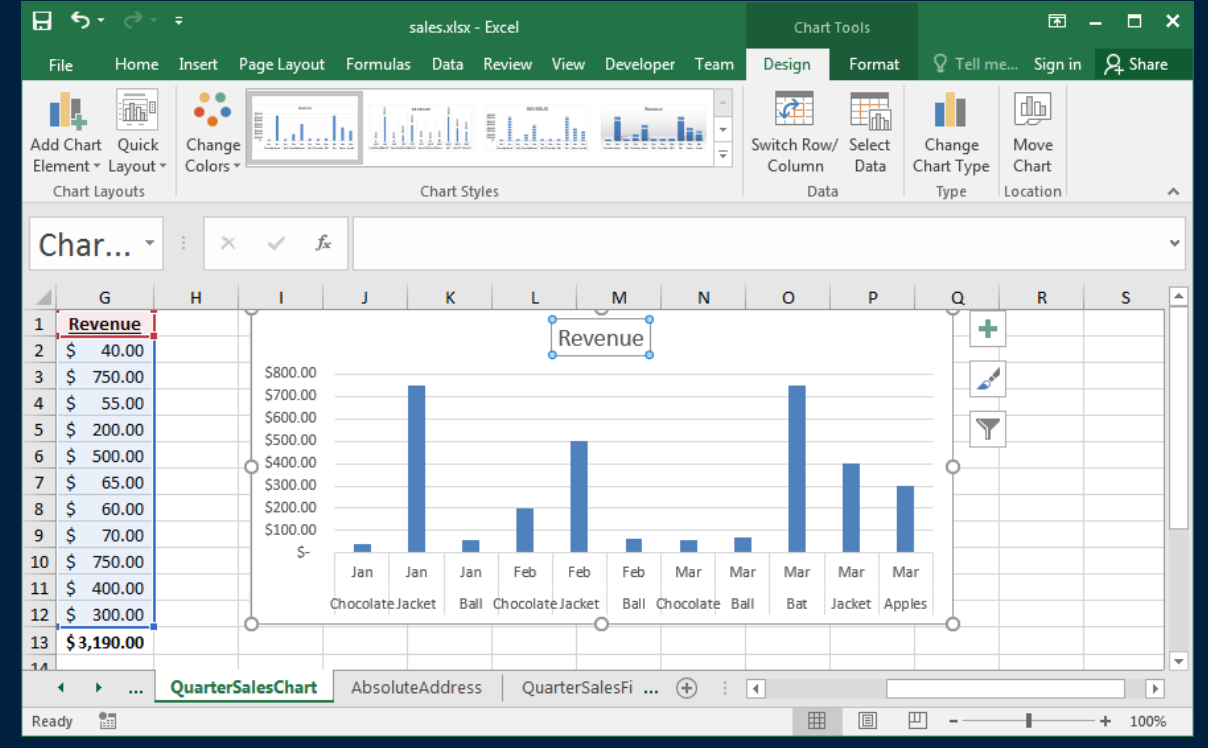

16

## Trendlines

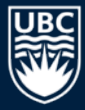

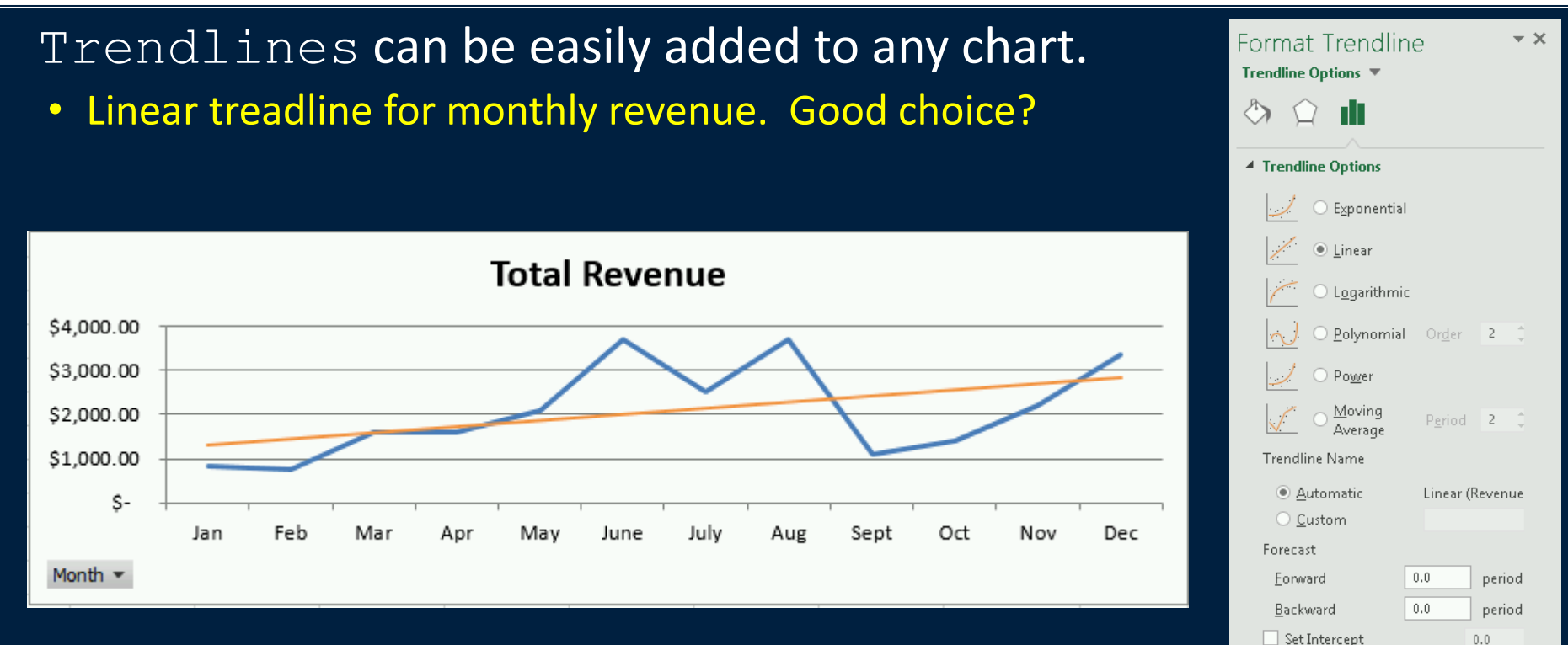

<u>S</u>et Intercept

Display <u>E</u>quation on chart

Display <u>R</u>-squared value on chart

## Try it: Chart

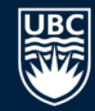

## **Question:** Create a chart that makes it easy to see the best selling product per month.

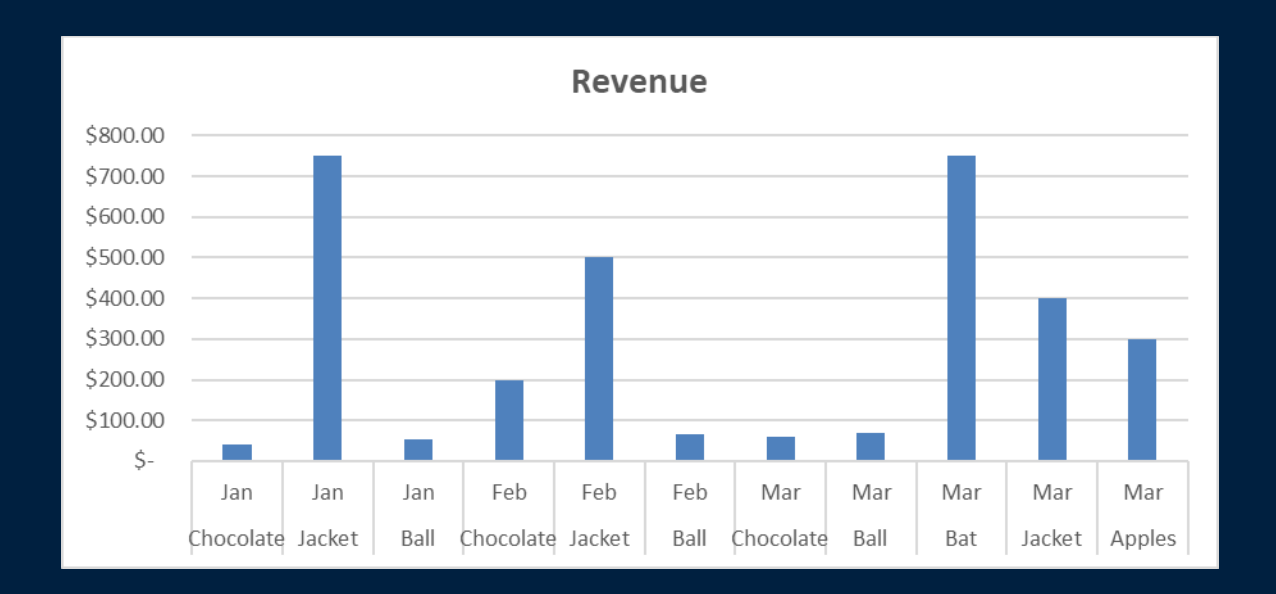

## **Sparklines**

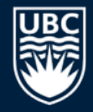

### A *sparkline* is a tiny chart in a worksheet cell for a quick data overview.

• Insert then select a Sparkline (line, column, win/loss). May put text in sparkline cell.

| H                  | ء ∘ې •¢        |                                   |                                          | sales.                                                               | xlsx - Excel |            |            |            | Sparkline Tools |            |                          |                                                    |               |                          |               | <b>A -</b> | ⊐ × □ |
|--------------------|----------------|-----------------------------------|------------------------------------------|----------------------------------------------------------------------|--------------|------------|------------|------------|-----------------|------------|--------------------------|----------------------------------------------------|---------------|--------------------------|---------------|------------|-------|
| Fi                 | e Home         | Insert Page Lay                   | out For                                  | mulas Da                                                             | ta Review    | v View     | Developer  | Team       | Design          | ♀ Tell m   | e what you wa            | int to do                                          |               |                          |               | Sign in 💡  | Share |
| Ed<br>Dat<br>Sparl | it Line Colur  | mn Win/<br>Loss Neg               | n Point<br>Point<br>ative Points<br>Show | <ul> <li>First Point</li> <li>Last Point</li> <li>Markers</li> </ul> | t v          | $\sim$     | $\sim$     |            | ityle           | $\sim$     | ▲ Spart<br>▼ ■ Mart<br>▼ | kline Color <del>•</del><br>«er Color <del>•</del> | Axis<br>Group | roup<br>ngroup<br>lear - |               |            | ^     |
| 0                  | 5 -            | $\times$ $\checkmark$ $f_{\rm x}$ |                                          |                                                                      |              |            |            |            |                 |            |                          |                                                    |               |                          |               |            | ~     |
|                    | А              | В                                 | С                                        | D                                                                    | E            | F          | G          | н          | I.              | J          | к                        | L                                                  | М             | N                        | 0             |            |       |
| 1                  |                |                                   |                                          |                                                                      |              |            |            |            |                 |            |                          |                                                    |               |                          |               |            |       |
| 2                  | Overall Reve   | nue by Month                      |                                          |                                                                      |              |            |            |            |                 |            |                          |                                                    |               |                          |               |            |       |
| 3                  |                | Column Labels 🔻                   | ·                                        |                                                                      |              |            |            |            |                 |            |                          |                                                    |               |                          |               |            |       |
| 4                  |                | Jan                               | Feb                                      | Mar                                                                  | Apr          | May        | June       | July       | Aug             | Sept       | Oct                      | Nov                                                | Dec           | Grand Total              | Monthly Sales |            |       |
| 5                  | Sum of Revenue | \$ 845.00                         | \$765.00                                 | \$1,580.00                                                           | \$1,610.00   | \$2,080.00 | \$3,690.00 | \$2,530.00 | \$3,690.00      | \$1,080.00 | \$1,420.00               | \$2,200.00                                         | \$3,350.00    | \$24,840.00              |               | $\sim$     |       |
| 6                  |                |                                   |                                          |                                                                      |              |            |            |            |                 |            |                          |                                                    |               |                          |               |            |       |
| 7                  |                |                                   |                                          |                                                                      |              |            |            |            |                 |            |                          |                                                    |               |                          |               |            |       |
| 8                  |                |                                   |                                          |                                                                      |              |            |            |            |                 |            |                          |                                                    |               |                          |               |            |       |
| 9                  |                |                                   |                                          |                                                                      |              |            |            |            |                 |            |                          |                                                    |               |                          |               |            |       |
| 10                 |                |                                   |                                          |                                                                      |              |            |            |            |                 |            |                          |                                                    |               |                          |               |            |       |
| 11                 |                |                                   |                                          |                                                                      |              |            |            |            |                 |            |                          |                                                    |               |                          |               |            |       |
| 12                 |                |                                   |                                          |                                                                      |              |            |            |            |                 |            |                          |                                                    |               |                          |               |            |       |
| 13                 |                |                                   |                                          |                                                                      |              |            |            |            |                 |            |                          |                                                    |               |                          |               |            |       |
| - 1 4              | ▶ Qu           | arterSales Qua                    | rterSalesFo                              | rmat Qua                                                             | arterPivot   | AnnualSale | s Annual   | Pivot Sp   | arkline A       | Ar (+)     |                          |                                                    |               | 1                        |               |            |       |
| Read               | ly 🔠           |                                   |                                          |                                                                      | 1            |            | 1          |            |                 | 0          |                          |                                                    |               |                          | ▣ ─ -         | + :        | 100%  |

## What-If

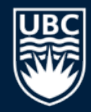

*What-If scenarios* help understand different possibilities.

A what-if scenario is created under Data then What-If Analysis then Scenario Manager.

To define a scenario, give it a name and list the cells that will change with this scenario.

## **B**

## What-If Scenarios Example

Consider what happens with a cold winter and we predict to sell **50** jackets instead of the normal **15**.

| Scenario Manage     | er      | ? 💌              |
|---------------------|---------|------------------|
| S <u>c</u> enarios: |         |                  |
| Cold Winter         | A       | <u>A</u> dd      |
| Normal              |         | Delete           |
|                     |         | <u></u> dit      |
|                     |         | Merge            |
|                     | -       | S <u>u</u> mmary |
| Changing cells:     | \$D\$3  |                  |
| Comment:            |         |                  |
|                     |         |                  |
|                     |         |                  |
|                     |         |                  |
|                     | <u></u> | how Close        |

| Scenario <u>n</u> ame:                                                                     |
|--------------------------------------------------------------------------------------------|
| Cold Winter                                                                                |
| Changing cells:                                                                            |
| D3                                                                                         |
| Ctrl+click cells to select non-adjacent changing cells.                                    |
| C <u>o</u> mment:                                                                          |
| *                                                                                          |
| +                                                                                          |
| Protection                                                                                 |
| Prevent changes                                                                            |
| Hide                                                                                       |
|                                                                                            |
| OK Cancel                                                                                  |
|                                                                                            |
|                                                                                            |
| Scenario Values                                                                            |
| Scenario Values                                                                            |
| Scenario Values ? .                                                                        |
| Scenario Values     ?       Enter values for each of the changing cells.       1:     SDS3 |
| Scenario Values  Center values for each of the changing cells.  1: SDS3 50                 |
| Scenario Values  Enter values for each of the changing cells.  1: SDS3 50 OK Cancel        |

## What-If Scenarios Example

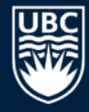

#### User can easily select scenario and see the result.

| ы        |                       |                                    |                  |                |                          |               | sales.xlsx - Exc | el                   |                        | ,                | <u> </u>                                     | □ ×    |                  |
|----------|-----------------------|------------------------------------|------------------|----------------|--------------------------|---------------|------------------|----------------------|------------------------|------------------|----------------------------------------------|--------|------------------|
| F        | ile H                 | ome Inse                           | ert Pa           | ige Layout     | Formula                  | s Data        | Review           | View                 | Developer              | Team             | Scenario Manager                             |        | ? 🔀              |
| Get<br>D | External<br>ata ▼ (Ge | New<br>Query + Co<br>t & Transform | Refresh<br>All - | Connec         | tions ⊉↓<br>ies<br>ks Å↓ | ZAZ<br>Sort F | ilter Clea       | r<br>oply<br>anced C | Text to<br>Columns 🐱 🕈 | What-<br>Mnalysi | S <u>c</u> enarios:<br>Cold Winter<br>Normal |        | A <u>A</u> dd    |
| D        | 3                     |                                    | < <              | f <sub>x</sub> | 50                       |               |                  |                      |                        |                  |                                              |        | <u></u> dit      |
|          | А                     | В                                  | С                | D              | E                        | F             | G                | н                    | 1                      | J                |                                              |        |                  |
| 1        | Category              | Product                            | Month            | Volume         | Price                    | Cost          | Revenue          |                      |                        |                  |                                              |        | Merge            |
| 2        | Food                  | Chocolate                          | Jan              | 20             | \$ 2.00                  | \$ 1.00       | \$ 40.00         |                      |                        |                  |                                              |        |                  |
| 3        | Clothing              | Jacket                             | Jan              | 50             | \$ 50.00                 | \$ 35.00      | \$2,500.00       |                      |                        |                  |                                              |        | S <u>u</u> mmary |
| 4        | Toys                  | Ball                               | Jan              | 55             | \$ 1.00                  | \$ 0.50       | \$ 55.00         |                      |                        |                  |                                              |        |                  |
| 5        | Food                  | Chocolate                          | Feb              | 80             | \$ 2.50                  | \$ 1.00       | \$ 200.00        |                      |                        |                  |                                              |        |                  |
| 6        | Clothing              | Jacket                             | Feb              | 10             | \$ 50.00                 | \$ 35.00      | \$ 500.00        |                      |                        |                  | Changing cells: 9                            | \$D\$3 |                  |
| 7        | Toys                  | Ball                               | Feb              | 65             | \$ 1.00                  | \$ 0.60       | \$ 65.00         |                      |                        |                  | Comment:                                     |        |                  |
| 8        | Food                  | Chocolate                          | Mar              | 30             | \$ 2.00                  | \$ 1.00       | \$ 60.00         |                      |                        |                  |                                              |        |                  |
| 9        | Toys                  | Ball                               | Mar              | 70             | \$ 1.00                  | \$ 0.40       | \$ 70.00         |                      |                        |                  |                                              |        |                  |
| 10       | Toys                  | Bat                                | Mar              | 10             | \$ 75.00                 | \$ 50.00      | \$ 750.00        |                      |                        |                  |                                              |        |                  |
| 11       | Clothing              | Jacket                             | Mar              | 8              | \$ 50.00                 | \$ 30.00      | \$ 400.00        |                      |                        |                  |                                              |        |                  |
| 12       | Food                  | Apples                             | Mar              | 100            | \$ 3.00                  | \$ 2.00       | \$ 300.00        |                      |                        |                  | -                                            |        |                  |
| 13       |                       |                                    |                  |                | То                       | tal:          | \$4,940.00       |                      |                        |                  |                                              |        | Show Close       |
| 1/       | •                     | Quarte                             | rSales           | QuarterSa      | alesFormat               | Quarte        | erPivot .        | . +                  | •                      |                  |                                              |        |                  |
| Rea      | dy 📰                  |                                    |                  |                |                          |               |                  |                      | E                      |                  | ]+                                           | 100%   |                  |

22

## Try it: What-If Scenario

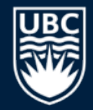

## **Question:** Create a what-if scenario that wherever balls are sold, the volume is double than normal.

| H     | ي ∙ ج                      |                                 |                  |                                    |                     | sal      | es.xlsx - Excel |                      |                        |       |                                              | <b>—</b>   | •      | ×  |
|-------|----------------------------|---------------------------------|------------------|------------------------------------|---------------------|----------|-----------------|----------------------|------------------------|-------|----------------------------------------------|------------|--------|----|
| F     | ile Ho                     | me Inse                         | rt Pag           | ge Layout                          | Formulas            | Data     | Review          | View                 | Developer              | Team  | ♀ Tell me                                    | Sign in    | ₽ Shar | e  |
| Get I | External<br>ata * Q<br>Get | New<br>uery + Co<br>& Transform | Refresh<br>All • | Connect<br>Propertion<br>Edit Link | tions A↓<br>es<br>s | Sort F   | ilter           | n<br>pply<br>anced C | Text to<br>Columns 😂 🕈 | Hen E | hat-If Foreca:<br>alysis - Sheet<br>Forecast | st Outline | 2      | ~  |
| Н     | 13                         | • : >                           | <                | f <sub>x</sub>                     |                     |          |                 |                      |                        |       |                                              |            |        | *  |
|       | Α                          | В                               | С                | D                                  | E                   | F        | G               | Н                    |                        | J     | K                                            | L          | M      |    |
| 1     | Category                   | Product                         | Month            | Volume                             | Price               | Cost     | Revenue         |                      |                        |       |                                              |            |        |    |
| 2     | Food                       | Chocolate                       | Jan              | 20                                 | \$ 2.00             | \$ 1.00  | \$ 40.00        |                      |                        |       |                                              |            |        |    |
| 3     | Clothing                   | Jacket                          | Jan              | 15                                 | \$ 50.00            | \$ 35.00 | \$ 750.00       |                      |                        |       |                                              |            |        |    |
| 4     | Toys                       | Ball                            | Jan              | 110                                | \$ 1.00             | \$ 0.50  | \$ 110.00       |                      |                        |       |                                              |            |        |    |
| 5     | Food                       | Chocolate                       | Feb              | 80                                 | \$ 2.50             | \$ 1.00  | \$ 200.00       |                      |                        |       |                                              |            |        |    |
| 6     | Clothing                   | Jacket                          | Feb              | 10                                 | \$ 50.00            | \$ 35.00 | \$ 500.00       |                      |                        |       |                                              |            |        |    |
| 7     | Toys                       | Ball                            | Feb              | 130                                | \$ 1.00             | \$ 0.60  | \$ 130.00       |                      |                        |       |                                              |            |        |    |
| 8     | Food                       | Chocolate                       | Mar              | 30                                 | \$ 2.00             | \$ 1.00  | \$ 60.00        |                      |                        |       |                                              |            |        |    |
| 9     | Toys                       | Ball                            | Mar              | 140                                | \$ 1.00             | \$ 0.40  | \$ 140.00       |                      |                        |       |                                              |            |        |    |
| 10    | Toys                       | Bat                             | Mar              | 10                                 | \$ 75.00            | \$ 50.00 | \$ 750.00       |                      |                        |       |                                              |            |        |    |
| 11    | Clothing                   | Jacket                          | Mar              | 8                                  | \$ 50.00            | \$ 30.00 | \$ 400.00       |                      |                        |       |                                              |            |        |    |
| 12    | Food                       | Apples                          | Mar              | 100                                | \$ 3.00             | \$ 2.00  | \$ 300.00       |                      |                        |       |                                              |            |        |    |
| 13    |                            |                                 |                  |                                    | Tot                 | al:      | \$3,380.00      |                      |                        |       |                                              |            |        |    |
| 14    |                            | 1                               |                  |                                    |                     | 1        |                 | -                    |                        |       |                                              |            |        | ]- |
|       | • • …                      | TryItSor                        | t   Tr           | ltFilter                           | TryItFilter2        | TryIt    | Chart           | (+) :                | •                      |       |                                              |            | •      | ]  |
| Rea   | dy 🔠                       |                                 |                  |                                    |                     |          |                 |                      |                        |       | -                                            |            | + 1009 | 6  |

## Try it: What-If Scenario Challenge

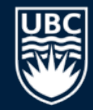

## **Question:** Create a what-if scenario that all costs go up by 10% and volume down by 20%.

| ы          | ي و                        |                  |                  |                |                  | sa       | les.xlsx - Exce | el 🛛                      |                      |                                                                                                    |                                           | <b>•</b> –  |         | × |
|------------|----------------------------|------------------|------------------|----------------|------------------|----------|-----------------|---------------------------|----------------------|----------------------------------------------------------------------------------------------------|-------------------------------------------|-------------|---------|---|
| F          | ile Ho                     | ome Inse         | rt Pag           | je Layout      | Formulas         | Data     | Review          | View                      | Developer            | Team                                                                                                | ♀ Tell me                                 | Sign in     | A Share | 2 |
| Get I<br>D | External<br>ata * Q<br>Get | New<br>uery v Co | Refresh<br>All • | Connect        | ions A↓<br>≊s A↓ | Sort F   | Filter          | ear<br>apply<br>Ivanced ( | Text to<br>Columns S | Image: Provide state     WH       Image: Provide state     WH       Image: Provide state     Analog | hat-If Foreca<br>Nysis + Shee<br>Forecast | est Outline |         | ^ |
| К          | 10                         | • : >            | <                | f <sub>x</sub> |                  |          |                 |                           |                      |                                                                                                    |                                           |             |         | * |
|            | Α                          | В                | С                | D              | E                | F        | G               | н                         | 1 I                  | J                                                                                                   | К                                         | L           | M       |   |
| 1          | Category                   | Product          | Month            | Volume         | Act. Vol.        | Price    | Cost            | Act. Cost                 | Revenue              |                                                                                                    |                                           |             |         |   |
| 2          | Food                       | Chocolate        | Jan              | 20             | 16               | \$ 2.00  | \$ 1.00         | \$ 1.10                   | \$ 32.00             |                                                                                                    | Costs                                     | 10%         |         |   |
| 3          | Clothing                   | Jacket           | Jan              | 15             | 12               | \$ 50.00 | \$ 35.00        | \$ 38.50                  | \$ 600.00            |                                                                                                    | Volume                                    | -20%        |         |   |
| 4          | Toys                       | Ball             | Jan              | 55             | 44               | \$ 1.00  | \$ 0.50         | \$ 0.55                   | \$ 44.00             |                                                                                                    |                                           |             |         |   |
| 5          | Food                       | Chocolate        | Feb              | 80             | 64               | \$ 2.50  | \$ 1.00         | \$ 1.10                   | \$ 160.00            |                                                                                                    |                                           |             |         |   |
| 6          | Clothing                   | Jacket           | Feb              | 10             | 8                | \$ 50.00 | \$ 35.00        | \$ 38.50                  | \$ 400.00            |                                                                                                    |                                           |             |         |   |
| 7          | Toys                       | Ball             | Feb              | 65             | 52               | \$ 1.00  | \$ 0.60         | \$ 0.66                   | \$ 52.00             |                                                                                                    |                                           |             |         |   |
| 8          | Food                       | Chocolate        | Mar              | 30             | 24               | \$ 2.00  | \$ 1.00         | \$ 1.10                   | \$ 48.00             |                                                                                                    |                                           |             |         |   |
| 9          | Toys                       | Ball             | Mar              | 70             | 56               | \$ 1.00  | \$ 0.40         | \$ 0.44                   | \$ 56.00             |                                                                                                    |                                           |             |         |   |
| 10         | Toys                       | Bat              | Mar              | 10             | 8                | \$ 75.00 | \$ 50.00        | \$ 55.00                  | \$ 600.00            |                                                                                                    |                                           |             |         |   |
| 11         | Clothing                   | Jacket           | Mar              | 8              | 6                | \$ 50.00 | \$ 30.00        | \$ 33.00                  | \$ 320.00            |                                                                                                    |                                           |             |         |   |
| 12         | Food                       | Apples           | Mar              | 100            | 80               | \$ 3.00  | \$ 2.00         | \$ 2.20                   | \$ 240.00            |                                                                                                    |                                           |             |         |   |
| 13         |                            |                  |                  |                |                  | То       | tal:            |                           | \$2,552.00           |                                                                                                    |                                           |             |         |   |
| 14         |                            | 1                |                  |                |                  |          | ~               |                           |                      |                                                                                                    |                                           |             |         |   |
|            | • • •                      | TryItCha         | art   T          | ryItWhatIf     | TryItW           | hatIf2   | (+)             |                           | 4                    |                                                                                                    |                                           |             | Þ       | ] |
| Rea        | dy 🔠                       |                  |                  |                |                  |          |                 |                           |                      |                                                                                                    |                                           | I           | + 100%  | 5 |

24

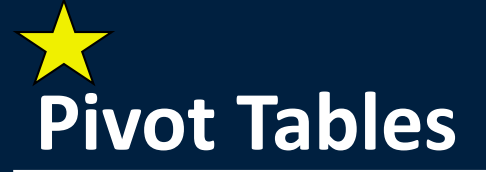

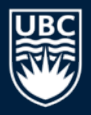

### *Pivot tables* allow for easily aggregating and exploring large data sets.

• For example, our data set can be summarized by revenue by month.

| ₽          | *চ •              |                | ÷                       |                                                       |                         |                                             |                                                          | sales.xlsx | - Exce               |                    |                            |                                                     |                         |                                 |                                                                                                    | <b>F</b> –   | □ ×     |
|------------|-------------------|----------------|-------------------------|-------------------------------------------------------|-------------------------|---------------------------------------------|----------------------------------------------------------|------------|----------------------|--------------------|----------------------------|-----------------------------------------------------|-------------------------|---------------------------------|----------------------------------------------------------------------------------------------------|--------------|---------|
| F          | ile               | Home           | In                      | isert Page Lay                                        | out Form                | nulas Da                                    | ta Reviev                                                | v View     | ۵                    | )evelo             | per Tean                   | n Qi                                                | Tell me wi              | nat you want                    | to do S                                                                                                    | ign in 🎾     | 9 Share |
| Get I<br>D | External<br>ata * | New<br>Query • | F<br>F<br>CoR<br>et & T | how Queries<br>rom Table<br>ecent Sources<br>ransform | efresh<br>All + Connect | onnections<br>operties<br>it Links<br>tions | $ \begin{array}{c}                                     $ | Filter     | Clea<br>Reap<br>Adva | r<br>oply<br>anced | Text to<br>Columns<br>Data | ₽7  +•<br> +  ~<br> *  ~<br> *<br>  ~ (6)<br> Fools | What-<br>Analysis<br>Fo | f Forecast<br>F Sheet<br>recast | Group  Content of the second second s | *<br>      + | ^       |
| E          | 9                 | -              | :                       | $\times \checkmark f_x$                               |                         |                                             |                                                          |            |                      |                    |                            |                                                     |                         |                                 |                                                                                                    |              | *       |
|            |                   | Α              |                         | В                                                     | С                       | D                                           | E                                                        | F          | G                    | н                  | 1                          | J                                                   | K L                     | м                               | N                                                                                                    | 0            |         |
| 1          |                   |                |                         |                                                       |                         |                                             |                                                          |            |                      |                    |                            |                                                     |                         |                                 |                                                                                                    |              |         |
| 2          | Over              | all Rev        | venu                    | e by Month                                            |                         |                                             |                                                          |            |                      |                    |                            | Tot                                                 | al Re                   | venue                           |                                                                                                    |              |         |
| 3          | Row La            | bels           | - SI                    | um of Revenue                                         |                         |                                             |                                                          |            | \$2.0                |                    | ۰<br>                      |                                                     |                         |                                 |                                                                                                    |              |         |
| 4          | Jan               |                | Ş                       | 845.00                                                |                         |                                             |                                                          |            | , <i>2</i> Ç         |                    |                            |                                                     |                         |                                 |                                                                                                    |              |         |
| 5          | Feb               |                | Ş                       | 765.00                                                |                         |                                             |                                                          |            | Ş1,                  | 500.00             | ,                          |                                                     |                         |                                 |                                                                                                    |              | - 🗆 🗆   |
| 6          | Mar               |                | Ş                       | 1,580.00                                              |                         |                                             |                                                          |            | \$1,0                | 00.00              | ) <del> </del>             | _                                                   |                         |                                 |                                                                                                    |              | -       |
| 7          | Grand             | Total          | \$                      | 3,190.00                                              |                         |                                             |                                                          |            | \$5                  | 500.00             | o ———                      |                                                     |                         |                                 |                                                                                                    |              |         |
| 8          |                   |                |                         |                                                       |                         |                                             |                                                          | _          |                      | s-                 |                            |                                                     |                         |                                 |                                                                                                    |              |         |
| 9          |                   |                |                         |                                                       |                         |                                             |                                                          | _          |                      | Ŷ                  |                            | Jan                                                 | 1                       | Feb                             | Ma                                                                                                    | ar           | ·       |
| 10         |                   |                | _                       |                                                       |                         |                                             |                                                          |            | Mor                  | th v               |                            |                                                     |                         |                                 |                                                                                                    |              |         |
| 11         |                   |                | _                       |                                                       |                         |                                             |                                                          |            | MOI                  | iur *              |                            |                                                     |                         |                                 |                                                                                                    |              |         |
| 12         | <b>•</b> ••••     | - 11 P         |                         |                                                       |                         |                                             |                                                          |            |                      |                    |                            |                                                     |                         |                                 |                                                                                                    |              |         |
| 13         | over              | анке           | vent                    | ie by wonth                                           | per cate                | gory/Pro                                    | auct                                                     |            |                      |                    |                            |                                                     |                         |                                 |                                                                                                    |              |         |
|            | • •               | (              | Quart                   | erSales Quar                                          | terSalesForr            | nat Qua                                     | arterPivot                                               | AnnualSa   | ales                 | (                  | + : •                      |                                                     |                         |                                 |                                                                                                    |              | Þ       |
| Rea        | dy 🔠              | 1              |                         |                                                       |                         |                                             |                                                          |            |                      |                    |                            |                                                     |                         |                                 |                                                                                                    | +            | 100%    |

## **Creating a Pivot Table**

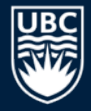

#### To create, select the data and then Insert, Pivot Table.

| 믭    | ي • د           |                  |                |                  |          | sa                                                                                                 | les.xlsx - Excel  | 1              |                                                                            |
|------|-----------------|------------------|----------------|------------------|----------|----------------------------------------------------------------------------------------------------|-------------------|----------------|----------------------------------------------------------------------------|
| F    | ile Ho          | ome Inse         | rt Pa <u>c</u> | ge Layout        | Formulas | Data                                                                                               | Review            | View           | Create PivotTable                                                          |
| Pas  | •               | Calibri<br>B I U | - 1<br>        | 1 - A .          |          | = =<br>=<br>=<br>=<br>≥<br>+<br>=<br>+<br>+<br>+<br>+<br>+<br>+<br>+<br>+<br>+<br>+<br>+<br>+<br>+ | General<br>\$ ▼ % | ▼ 1200<br>2010 | Choose the data that you want to analyze<br><u>Select a table or range</u> |
| Clip | board 🗔         |                  | Font           |                  | G Alig   | nment 5                                                                                            | Number            | 5              | Table/Range: QuarterSales!SAS1:SGS12                                       |
| А    | 1               | • : >            | < 🗸            | f <sub>x</sub> ( | Catego   | ory                                                                                                |                   |                | © Use an external data source                                              |
|      | А               | В                | С              | D                | E        | F                                                                                                  | G                 | н              | Choose Connection                                                          |
| 1    | <b>Category</b> | Product          | <u>Month</u>   | <u>Volume</u>    | Price    | Cost                                                                                               | Revenue           |                | Connection name:                                                           |
| 2    | Food            | Chocolate        | Jan            | 20               | \$ 2.00  | \$ 1.00                                                                                            | \$ 40.00          |                | O Use this workbook's Data Model                                           |
| 3    | Clothing<br>-   | Jacket           | Jan            | 15               | \$ 50.00 | \$ 35.00                                                                                           | \$ 750.00         |                |                                                                            |
| 4    | Toys            | Ball             | Jan            | 55               | \$ 1.00  | \$ 0.50                                                                                            | \$ 55.00          |                | Choose where you want the PivotTable report to be placed                   |
| 5    | Food            | Chocolate        | Feb            | 80               | \$ 2.50  | \$ 1.00                                                                                            | \$ 200.00         |                | New Worksheet                                                              |
| 0    | Tovs            | Jacket           | Feb            | 10               | \$ 50.00 | \$ 35.00                                                                                           | \$ 500.00         |                |                                                                            |
| 8    | Food            | Chocolate        | Mar            | 30               | \$ 2.00  | \$ 1.00                                                                                            | \$ 60.00          |                | © Existing Worksheet                                                       |
| 9    | Tovs            | Ball             | Mar            | 70               | \$ 1.00  | \$ 0.40                                                                                            | \$ 70.00          |                | Location:                                                                  |
| 10   | Toys            | Bat              | Mar            | 10               | \$ 75.00 | \$ 50.00                                                                                           | \$ 750.00         |                | -                                                                          |
| 11   | Clothing        | Jacket           | Mar            | 8                | \$ 50.00 | \$ 30.00                                                                                           | \$ 400.00         |                | Choose whether you want to analyze multiple tables                         |
| 12   | Food            | Apples           | Mar            | 100              | \$ 3.00  | \$ 2.00                                                                                            | \$ 300.00         |                | Add this data to the Data Medal                                            |
| 13   |                 |                  |                |                  | То       | tal:                                                                                               | \$3,190.00        | 乍              |                                                                            |
| 14   | •               | Sheet11          | Qua            | rterSales        | Quarter  | SalesForma                                                                                         | at   Q            | ÷ :            | OK Cancel                                                                  |
| Rea  | dy 🔠            |                  |                |                  | Average  | 91.9772727                                                                                         | 3 Count: 84       | Sum: 40        |                                                                            |

## **Creating a Pivot Table**

- Add fields to pivot table.
- Field may either be:
- Row value
- Column value
- Cell value (aggregated)
- Used in a filter

| ਜ਼ਿ ਙਾ ਾ<br>File Ho                                                                                                    | ≓                                      | sales.xlsx - Ex<br>evic   View   Deve   Tea | cel<br>ın Analy Desic 🛛 🖓 Tell mi                                                                                            | का — ा ×<br>a Sign in ♀ Share →                  |
|----------------------------------------------------------------------------------------------------|----------------------------------------|---------------------------------------------|----------------------------------------------------------------------------------------------------|--------------------------------------------------|
| A3                                                                                                    | ▼ : × ✓ f <sub>x</sub>                 | Row Lab                                     | els                                                                                                    | ~                                                |
| A           1           2           3           Row Labo           4           Jan           5           Feb           6           Mar           7           Grand To           8           9           10           11           12           13           14           15 | B Sum of Revenue 845 765 1580 tal 3190 |                                             | PivotTable Field<br>Choose fields to add to rep<br>Search<br>Volume<br>Price<br>Cost<br>Revenue<br>Drag fields between areas | IS V X<br>ort: V V<br>V<br>Delow:<br>III COLUMNS |
| 16<br>17<br>18<br>19<br>20<br>21<br>22<br>23<br>►<br>Ready <sup>®</sup>                                                                                                    | Quar (+) : (1)                         | · · · · · · · · · · · · · · · · · · ·       | ■ ROWS Month ▼ Defer Layout Update                                                                                           | ∑ VALUES<br>Sum of Revenue ▼<br>UPDATE           |

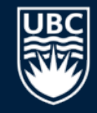

## **Creating a Pivot Table Example**

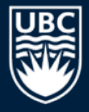

#### Products are rows.

- Months are columns.
- Each cell is a sum of revenue per product for that month.
- Filter on product.

| H   | • ം         | - <del>-</del> |                  | :              | sales.xlsx - E | xcel       |        |            |           | Pivot         | Tabl     | le Tools |                   | . T           | - 🗆 ×      |
|-----|-------------|----------------|------------------|----------------|----------------|------------|--------|------------|-----------|---------------|----------|----------|-------------------|---------------|------------|
| F   | ile Home    | e Inser        | t Page La        | Formuli        | Data Revi      | ew   V     | iew De | velo       | r Team    | Analy         | /ze      | Design   | ♀ Tell me         | Sign in       | A Share    |
|     |             |                |                  |                | · ·            |            |        |            |           |               |          |          |                   |               |            |
| A   | .3 .        | -              | × v              | f <sub>x</sub> | Sum            | n of       | Rev    | /ei        | nue       |               |          |          |                   |               | ~          |
|     | A           |                | E                | 3              | С              |            | D      |            | Е         |               | <b>_</b> |          |                   |               |            |
| 1   |             |                |                  |                |                |            |        |            |           |               |          | Pivo     | t l able Fi       | ields         | * *        |
| 2   | <b>6</b> (D |                |                  |                |                |            |        |            |           |               |          | Choose   | e fields to add t | o report:     | - (h       |
| 3   | Sum of Rev  | enue           | Column L         | abels 💌        | Tab            | Mar        |        | <b>C</b> - | and Total | . – I         |          |          |                   |               |            |
| 4   | ROW LADEIS  | ΨI             | 2<br>2<br>2<br>2 | 55.00          | \$ 65.00       | iviar<br>¢ | 70.00  | di<br>¢    | 190.00    |               |          | Search   |                   |               | Q          |
| 6   | Bat         |                | Ŷ                | 33.00          | Ş 05.00        | ŝ          | 750.00 | ŝ          | 750.00    |               |          | Cat      | egory             |               |            |
| 7   | Chocolate   |                | Ś                | 40.00          | \$200.00       | Ś          | 60.00  | Ś          | 300.00    |               |          | ✓ Pro    | duct              |               | ΥĒ         |
| 8   | Jacket      |                | \$               | 750.00         | \$500.00       | \$         | 400.00 | \$         | 1,650.00  |               |          | ✓ Mo     | nth               |               |            |
| 9   | Grand Tota  | I              | \$               | 845.00         | \$765.00       | \$1,       | 280.00 | \$         | 2,890.00  |               |          | Vol      | ume               |               |            |
| 10  |             |                |                  |                |                |            |        |            |           |               |          | Pric     | e                 |               | <b>T</b>   |
| 11  |             |                |                  |                |                |            |        |            |           |               |          |          |                   |               |            |
| 12  |             |                |                  |                |                |            |        |            |           |               |          | Drag fi  | elds between a    | reas below    | <i>r</i> : |
| 13  |             |                |                  |                |                |            |        |            |           |               |          | T FIL    | TERS              | III COLU      | JMNS       |
| 14  |             |                |                  |                |                |            |        | _          |           |               |          |          |                   | Month         | -          |
| 15  |             |                |                  |                |                |            |        | -          |           | $+ \parallel$ |          |          |                   |               |            |
| 10  |             |                |                  |                |                |            |        | -          |           | +             |          |          |                   |               |            |
| 18  |             |                |                  |                |                | -          |        | -          |           | +             |          |          |                   |               |            |
| 19  |             |                |                  |                |                |            |        | -          |           |               |          | ≡ RC     | SWC               | $\Sigma$ VALU | IES        |
| 20  |             |                |                  |                |                |            |        | -          |           |               |          | Produ    | uct 🔻             | Sum of        | Reven 🔻    |
| 21  |             |                |                  |                |                |            |        |            |           |               |          |          |                   |               |            |
| 22  |             |                |                  |                |                |            |        |            |           |               | -1       |          |                   |               |            |
| 23  |             |                |                  |                |                |            |        |            |           |               | Ŧ        |          |                   |               |            |
|     | < →         | Qua            | rterSales        | Q              | . 🕂 :          | •          |        |            |           | •             |          | Def      | er Layout Upd     | ate           | UPDATE     |
| Rea | dy 📰        |                |                  | 1              | -              |            |        |            |           |               |          |          | J                 | 1             | + 100%     |

## Try it: Pivot Table

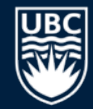

## **Question:** Create a pivot table using the annual sales data that shows revenue per month by category/product.

| Β   | <b>5</b> • ∂•      | ÷            |                  |           |       |         |          |       |            |     | sales    | klsx - Excel |          |       |       |             |     |          |            |            |             | 좌 —       |       | ×   |
|-----|--------------------|--------------|------------------|-----------|-------|---------|----------|-------|------------|-----|----------|--------------|----------|-------|-------|-------------|-----|----------|------------|------------|-------------|-----------|-------|-----|
| F   | ile Home           | Insert       | Page Layo        | out Forr  | mula  | s Dat   | ta Rev   | view  | View       | De  | veloper  | Team         | Q Tell n | ne wl | hat y | rou want to |     |          |            |            | Sig         | yn in 🛛 🎗 | ₽ Shi | are |
| 12  | 2 -                | : ×          | ✓ f <sub>x</sub> |           |       |         |          |       |            |     |          |              |          |       |       |             |     |          |            |            |             |           |       | ~   |
|     | А                  |              | в                | С         |       | D       | E        |       | F          |     | G        | н            | 1        |       |       | J           |     | к        | L          | м          | N           | 0         |       |     |
| 1   | <b>Overall Rev</b> | enue by      | y Month          | per Cate  | egor  | ry/Pro  | duct     |       |            |     |          |              |          |       |       |             |     |          |            |            |             |           |       |     |
| 2   |                    |              |                  |           | Ē     |         |          |       |            |     |          |              |          |       | 1     |             |     |          |            |            |             |           |       |     |
| 3   | Sum of Reven       | ie Colum     | n Labels 💌       |           |       |         |          |       |            |     |          |              |          |       |       |             |     |          |            |            |             |           |       |     |
| 4   | Row Labels         | ▼ Jan        |                  | Feb       | Ma    | r       | Apr      | 1     | Мау        | Jun | ie       | July         | Aug      |       | Se    | pt          | Oct | t        | Nov        | Dec        | Grand Total |           |       |     |
| 5   | Clothing           | \$           | 750.00           | \$500.00  | \$    | 400.00  | \$ 250.  | .00   | \$ 100.00  | \$  | 800.00   | \$1,800.00   | \$ 3,000 | 0.00  | \$    | 400.00      | \$  | 500.00   | \$1,500.00 | \$2,500.00 | \$12,500.00 |           |       |     |
| 6   | Jacket             | \$           | 750.00           | \$500.00  | \$    | 400.00  | \$ 250.  | .00   | \$ 100.00  |     |          |              |          |       |       |             | \$  | 500.00   | \$1,500.00 | \$2,500.00 | \$ 6,500.00 |           |       |     |
| 7   | Shorts             |              |                  |           |       |         |          |       |            | \$  | 800.00   | \$1,800.00   | \$3,000  | 0.00  | \$    | 400.00      |     |          |            |            | \$ 6,000.00 |           |       |     |
| 8   | ■ Food             | \$           | 40.00            | \$200.00  | \$    | 360.00  | \$ 520.  | .00   | \$ 380.00  | \$  | 520.00   | \$ 580.00    | \$ 510   | 0.00  | \$    | 530.00      | \$  | 820.00   | \$ 620.00  | \$ 650.00  | \$ 5,730.00 |           |       |     |
| 9   | Apples             |              |                  |           | \$    | 300.00  | \$ 360.  | .00   | \$ 330.00  | \$  | 420.00   | \$ 480.00    | \$ 390   | 0.00  | \$    | 450.00      | \$  | 420.00   | \$ 540.00  | \$ 450.00  | \$ 4,140.00 |           |       |     |
| 10  | Chocolate          | \$           | 40.00            | \$200.00  | \$    | 60.00   | \$ 160.  | .00   | \$ 50.00   | \$  | 100.00   | \$ 100.00    | \$ 120   | 0.00  | \$    | 80.00       | \$  | 400.00   | \$ 80.00   | \$ 200.00  | \$ 1,590.00 |           |       | _   |
| 11  | <b>■Toys</b>       | \$           | 55.00            | \$ 65.00  | \$    | 820.00  | \$ 840.  | .00   | \$1,600.00 | \$2 | .,370.00 | \$ 150.00    | \$ 180   | 0.00  | \$    | 150.00      | \$  | 100.00   | \$ 80.00   | \$ 200.00  | \$ 6,610.00 |           |       | _   |
| 12  | Ball               | \$           | 55.00            | \$ 65.00  | \$    | 70.00   | \$ 90.   | .00   | \$ 100.00  | \$  | 120.00   | \$ 150.00    | \$ 180   | 0.00  | \$    | 150.00      | \$  | 100.00   | \$ 80.00   | \$ 200.00  | \$ 1,360.00 |           |       | _   |
| 13  | Bat                |              |                  |           | \$    | 750.00  | \$ 750.  | .00   | \$1,500.00 | \$2 | ,250.00  |              |          |       |       |             |     |          |            |            | \$ 5,250.00 |           |       | _   |
| 14  | Grand Total        | \$           | 845.00           | \$765.00  | \$1   | ,580.00 | \$1,610. | .00   | \$2,080.00 | \$3 | ,690.00  | \$2,530.00   | \$3,690  | 0.00  | \$1   | 1,080.00    | \$1 | L,420.00 | \$2,200.00 | \$3,350.00 | \$24,840.00 |           |       | _   |
| 15  |                    |              |                  | I         |       |         |          |       |            |     |          |              |          |       |       |             |     |          |            |            |             | L         |       |     |
|     | • → …   1          | TryItFilter2 | TryItCh          | art   Try | /ItWh | natīf   | TryItWha | atIf2 | TryItPiv   | /ot | ÷        | )            |          | -     | 4     |             |     |          |            |            |             |           | ſ     | Þ   |
| Rea | idy 📰              |              |                  |           |       |         |          |       |            |     |          |              |          |       |       |             |     |          |            |            |             | +         | 10    | 0%  |

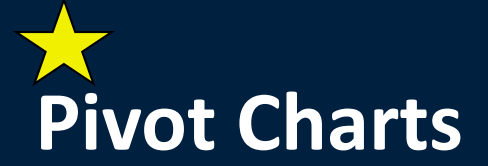

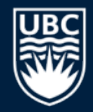

## A *pivot chart* is a chart attached to a pivot table. Create it under Insert then Pivot Chart.

| Β   | <b>5</b> • ∂•     |          |                  |           |          |          |             |           |      |                | sales.xlsx                  | - Excel |          |           |           |            |         |   |   |      | F       | - 9 | a j   | × |
|-----|-------------------|----------|------------------|-----------|----------|----------|-------------|-----------|------|----------------|-----------------------------|---------|----------|-----------|-----------|------------|---------|---|---|------|---------|-----|-------|---|
| F   | ile Home          | Insert   | Page Lay         | out For   | mula     | ıs Dat   | ta Review   | View      | D    | evelo          | per T                       | ſeam    | Q        | Tell me w | hat you v | want to do |         |   |   |      | Sign in | Яs  | Share |   |
| С   | .9 -              | : ×      | √ f <sub>x</sub> |           |          |          |             |           |      |                |                             |         |          |           |           |            |         |   |   |      |         |     |       | * |
|     | А                 |          | В                | С         |          | D        | E           | F         | G    | н              | 1                           |         | J        | K L       | N         | 1          | N       | 0 | Р | Q    | R       | S   | 5     |   |
| 13  | <b>Overall Re</b> | venue    | by Month         | per Cate  | ago      | ry/Pro   | duct        |           |      |                |                             |         |          |           |           |            |         |   |   |      |         |     |       |   |
| 14  | 4                 |          |                  |           |          |          |             |           |      |                |                             |         |          |           |           |            |         |   |   |      |         |     |       |   |
| 15  | Sum of Reven      | ue Colur | mn Labels 💌      | ]         |          |          |             |           | 100% | 6 <sub>T</sub> |                             |         | _        |           |           |            | _       |   |   |      |         |     |       |   |
| 16  | Row Labels        | 💌 Jan    |                  | Feb       | Ma       | ir 👘     | Grand Total |           | 90%  | % +            | _                           | _       | <u> </u> | _         | _         |            | _       |   |   |      |         |     |       |   |
| 17  | Clothing          | \$       | 750.00           | \$ 500.00 | \$       | 400.00   | \$ 1,650.00 |           | 80%  | % <del> </del> | -                           | _       | <u> </u> | _         |           |            |         |   |   |      |         |     | _     |   |
| 18  | Jacket            | Ş        | 750.00           | \$500.00  | \$       | 400.00   | \$ 1,650.00 |           | 70%  | % †            |                             |         | <u> </u> |           |           |            | _       |   |   | _    |         |     |       |   |
| 19  | Food              | Ş        | 40.00            | \$200.00  | \$       | 360.00   | \$ 600.00   |           | 60%  | 6 †            |                             |         | <u> </u> |           |           |            | Month 💌 |   |   |      |         |     |       | 1 |
| 20  | Apples            | - 6      | 40.00            | ¢ 200.00  | ş        | 300.00   | \$ 300.00   |           | 50%  | έİ             |                             |         |          |           |           |            | Mar     | _ |   |      |         |     |       | 1 |
| 21  |                   | 5 5<br>5 | 40.00            | \$200.00  | Ş<br>¢   | 60.00    | \$ 300.00   |           | 309  | ° [            |                             |         |          |           |           |            | Feb     |   |   |      |         |     | _     | 1 |
| 22  | □ TOYS<br>□ Pall  | <br>     | 55.00            | \$ 65.00  | <u>ې</u> | 70.00    | \$ 940.00   |           | 209  | °+ %           |                             |         |          |           |           |            | — Jan   |   |   | -    |         |     | _     | 1 |
| 23  | Bat               | ę        | 55.00            | ş 00.00   | ŝ        | 750.00   | \$ 750.00   |           | 109  | % +            | _                           |         | <u> </u> | _         |           |            |         |   |   | -    |         |     | -     | 1 |
| 25  | Grand Total       | Ś        | 845.00           | \$765.00  | \$1      | 1.580.00 | \$ 3.190.00 |           | 0%   | % <del> </del> |                             |         | L        | _         |           |            |         |   |   |      |         |     |       |   |
| 26  |                   |          |                  | ¥         |          | ,        | ¥ -,        |           |      |                | Jacket                      | Apple   | ≥s C     | hocolate  | Ball      | Bat        |         |   |   |      |         |     |       | 1 |
| 27  | 4                 |          |                  |           |          |          |             |           |      |                | Clothing                    |         | Food     | d         |           | Toys       |         |   |   |      |         |     |       |   |
| 28  |                   |          |                  |           |          |          |             |           | Cate | egory          | <ul> <li>Product</li> </ul> | t 💌     |          |           |           |            |         |   |   |      |         |     |       | - |
|     | ← → …             | QuarterS | alesFormat       | Quarter   | Pivo     | t Anr    | nualSales   | AnnualPiv | vot  | Ar             | nualSale                    | sTable  |          | ÷ :       | 4         |            |         |   |   |      |         | -   |       |   |
| Rea | idy 📰             |          |                  |           |          | _        | 1           |           |      |                |                             |         |          |           |           |            |         |   | Ξ | ── - | -       | + 1 | 100%  |   |

30

## Try it: Pivot Chart

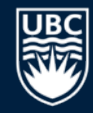

### **Question:** Create a pivot chart for previous pivot table.

| 日                                                        | ∙ ئ                                                                 | <u>ج</u> ب | Ŧ             |             |        |            |       |          |            | sales     | .xlsx - Excel |                                  |                |       |   |   |    | <u>م</u> – 1 | ⊐ ×   |
|----------------------------------------------------------|---------------------------------------------------------------------|------------|---------------|-------------|--------|------------|-------|----------|------------|-----------|---------------|----------------------------------|----------------|-------|---|---|----|--------------|-------|
| F                                                        | ile                                                                 | Home       | Inse          | t Page L    | ayout  | Formulas   | Data  | Review   | View       | Developer | Team          | ♀ Tell me wł                     | nat you want i | to do |   |   | Si | ign in 🔉     | Share |
| К                                                        | 24                                                                  | Ŧ          | : ×           | √ fs        |        |            |       |          |            |           |               |                                  |                |       |   |   |    |              | *     |
|                                                          |                                                                     | Α          |               | В           | С      | D          |       | E        | F          | G         | Н             | 1                                | J              | К     | L | м | N  | 0            |       |
| 16                                                       |                                                                     |            |               |             |        |            |       |          |            |           |               |                                  |                |       |   |   |    |              |       |
| 17<br>18<br>19<br>20<br>21<br>22<br>23<br>24<br>25<br>26 | 100%<br>90%<br>80%<br>70%<br>60%<br>50%<br>40%<br>30%<br>20%<br>10% |            |               |             |        |            |       |          |            |           |               | Month  Dec Nov Oct Sept Aug July |                |       |   |   |    |              |       |
| 27                                                       | 0%                                                                  |            | acket         | Sho         | ts     | Apples     | с     | hocolate | Bal        |           | Bat           | June<br>May                      |                |       |   |   |    |              |       |
| 28<br>29<br>30<br>31                                     | Cate                                                                | gory • Pi  | C<br>roduct • | lothing     |        |            | Food  |          |            | Toys      |               |                                  |                |       |   |   |    |              |       |
|                                                          | < ►                                                                 |            | TryItFilte    | er   TryItF | ilter2 | TryItChart | TryIt | WhatIf   | TryItWhatI | f2 TryIt  | Pivot         | (+)                              | 4              |       | - |   |    |              |       |
| Rea                                                      | dy 🗄                                                                | ≣          |               |             |        |            |       |          |            |           |               |                                  |                |       |   |   |    | + :          | 100%  |

## What-if and Pivot Tables Question

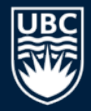

- **Question:** How many of the following statements are **TRUE**?
- 1) A what-if scenario can have multiple cells change not just one.
- 2) A pivot table field can be used in ROWS and COLUMNS at the same time.
- 3) A pivot table field can be used in VALUES more than once.
- 4) In our sales spreadsheet example, if Product and Category are both used in ROWS then the order they are listed does not matter.
- 5) It is not possible for a field that is a string to be used in VALUES.

### A) 0 B) 1 C) 2 D) 3 E) 4

### Goal Seek

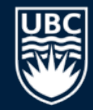

**Goal seek** is used to have Excel solve for a variable given the target value of another cell.

• Example: How many balls would we have to sell in January to have total revenue for first 3 months of \$4000? Answer: 865

|             | ي بن                       |                                 |                  |                                     |                        |          |            |                    |                                   |                             |                                           |           |          |    |
|-------------|----------------------------|---------------------------------|------------------|-------------------------------------|------------------------|----------|------------|--------------------|-----------------------------------|-----------------------------|-------------------------------------------|-----------|----------|----|
| F           | le Ho                      | me Inse                         | rt Pa            | ge Layout                           | Formulas               | Data     | Review     | View               | Developer                         | Team                        |                                           | . Sign in | P₄ Sha   | re |
| Get E<br>Di | ixternal<br>ata ▼ Q<br>Get | New<br>uery - Co<br>& Transform | Refresh<br>All - | Connect<br>Propertic<br>C Edit Link | tions A<br>es Z<br>s A | Sort F   | ilter Adv  | r<br>oply<br>anced | Text to<br>Columns 🗟<br>Data Tool | I+□<br>Wł<br>Wł<br>Ana<br>s | nat-If Forecas<br>lysis Sheet<br>Forecast | t Outline |          | ^  |
| D           | 4                          | • : >                           | < ~              | f <sub>x</sub> 5                    | 55                     |          |            |                    |                                   |                             |                                           |           |          | ~  |
|             | Α                          | В                               | С                | D                                   | E                      | F        | G          | н                  | 1                                 | J                           | К                                         | L         | м        |    |
| 1           | Category                   | Product                         | Month            | <u>Volume</u>                       | <b>Price</b>           | Cost     | Revenue    |                    |                                   |                             |                                           |           |          |    |
| 2           | Food                       | Chocolate                       | Jan              | 20                                  | \$ 2.00                | \$ 1.00  | \$ 40.00   |                    |                                   |                             |                                           |           | h        |    |
| 3           | Clothing                   | Jacket                          | Jan              | 15                                  | \$ 50.00               | \$ 35.00 | \$ 750.00  |                    | G                                 | oal Seek                    |                                           | ? ×       |          |    |
| 4           | Toys                       | Ball                            | Jan              | 55                                  | \$ 1.00                | \$ 0.50  | \$ 55.00   |                    | s                                 | et cell:                    | G13                                       |           |          |    |
| 5           | Food                       | Chocolate                       | Feb              | 80                                  | \$ 2.50                | \$ 1.00  | \$ 200.00  |                    |                                   | o value:                    |                                           | (****)    |          |    |
| 6           | Clothing                   | Jacket                          | Feb              | 10                                  | \$ 50.00               | \$ 35.00 | \$ 500.00  |                    |                                   | o value.                    |                                           |           |          |    |
| 7           | Toys                       | Ball                            | Feb              | 65                                  | \$ 1.00                | \$ 0.60  | \$ 65.00   |                    | в                                 | y <u>c</u> hanging c        | ell: SDS4                                 |           |          |    |
| 8           | Food                       | Chocolate                       | Mar              | 30                                  | \$ 2.00                | \$ 1.00  | \$ 60.00   |                    |                                   | (                           | ок 🛛 🗸                                    | ancel     |          |    |
| 9           | Toys                       | Ball                            | Mar              | 70                                  | \$ 1.00                | \$ 0.40  | \$ 70.00   |                    |                                   |                             |                                           |           |          |    |
| 10          | Toys                       | Bat                             | Mar              | 10                                  | \$ 75.00               | \$ 50.00 | \$ 750.00  |                    |                                   |                             |                                           |           | <b></b>  |    |
| 11          | Clothing                   | Jacket                          | Mar              | 8                                   | \$ 50.00               | \$ 30.00 | \$ 400.00  |                    |                                   |                             |                                           |           |          | _  |
| 12          | Food                       | Apples                          | Mar              | 100                                 | \$ 3.00                | \$ 2.00  | \$ 300.00  |                    |                                   |                             |                                           |           |          |    |
| 13          |                            |                                 |                  |                                     | Tot                    | al:      | \$3,190.00 |                    |                                   |                             |                                           |           |          | _  |
| 14          |                            | _                               |                  |                                     |                        |          |            |                    |                                   |                             |                                           |           |          |    |
|             | •                          | Quarter                         | Sales            | QuarterSa                           | alesFormat             | Quarte   | erPivot    | +                  | -                                 |                             |                                           |           |          | >  |
| Ente        | er 🛅                       |                                 |                  |                                     |                        |          |            |                    | <b>#</b>                          |                             |                                           |           | - + 1009 | %  |

## **Linear Programming with Solver**

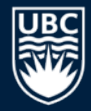

## Solver performs linear programming to maximize or minimize a given function by changing multiple variables subject to constraints.

|    | А                                    |      | В          |
|----|--------------------------------------|------|------------|
| 1  | Solver Example: Maximum House Yo     | ou ( | Can Afford |
| 2  |                                      |      |            |
| 3  | House Value:                         | \$   | 500,000.00 |
| 4  | Down payment:                        | \$   | 20,000.00  |
| 5  | Mortgage amount:                     | \$   | 480,000.00 |
| 6  | Amoritization in years:              |      | 25         |
| 7  | Monthly mortgage expense:            |      | \$2,533.62 |
| 8  |                                      |      |            |
| 9  | Monthly income:                      | \$   | 5,000.00   |
| 10 | Mortgage rate:                       |      | 4%         |
| 11 |                                      |      |            |
| 12 | Maximum mortgage expense percentage: |      | 30%        |
| 13 | Maximum mortgage expense amount:     | \$   | 1,500.00   |
| 14 |                                      |      | \$1,033.62 |

| Se <u>t</u> Objective:                           |                                        |                                            | \$B\$7                         |                             |                              |                    |                                 |   |
|--------------------------------------------------|----------------------------------------|--------------------------------------------|--------------------------------|-----------------------------|------------------------------|--------------------|---------------------------------|---|
| To: 💿 <u>M</u>                                   | ax                                     | 🔘 Mi <u>n</u>                              | © <u>V</u> alu                 | e Of:                       | 0                            |                    |                                 |   |
| <u>B</u> y Changing V                            | ariable Ce                             | ells:                                      |                                |                             |                              |                    |                                 |   |
| \$B\$3                                           |                                        |                                            |                                |                             |                              |                    |                                 | 1 |
| S <u>u</u> bject to the                          | Constrain                              | ts:                                        |                                |                             |                              |                    |                                 |   |
| \$B\$13 >= \$B\$<br>\$B\$3 >= 0<br>\$D\$5 = 4000 | 1                                      |                                            |                                |                             | *                            |                    | <u>A</u> dd                     |   |
| \$D\$9 >= 4000                                   |                                        |                                            |                                |                             |                              |                    | <u>C</u> hange                  |   |
|                                                  |                                        |                                            |                                |                             |                              |                    | <u>D</u> elete                  |   |
|                                                  |                                        |                                            |                                |                             |                              |                    | <u>R</u> eset All               |   |
|                                                  |                                        |                                            |                                |                             | -                            |                    | Load/Save                       |   |
| 🔽 Ma <u>k</u> e Unco                             | nstrainec                              | l Variables No                             | on-Negative                    |                             |                              |                    |                                 |   |
| S <u>e</u> lect a Solvin;<br>Method:             | Sim                                    | plex LP                                    |                                |                             |                              | •                  | 0 <u>p</u> tions                |   |
| Solving Meth                                     | od                                     |                                            |                                |                             |                              |                    |                                 |   |
| Select the GR<br>Simplex engir<br>problems tha   | G Nonline<br>le for line<br>t are non- | ear engine fo<br>ar Solver Prol<br>smooth. | r Solver Prob<br>blems, and si | lems that a<br>elect the Ev | re smooth n<br>volutionary e | online:<br>ngine f | ar. Select the LP<br>for Solver |   |

## Analysis ToolPak

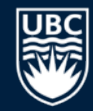

The Analysis ToolPak is an Excel add in that has a set of statistical and data analysis tools such as ANOVA, covariance, regression, and t-test.

Analysis ToolPak is not installed by default.

- To install: File → Options → Add-Ins (Windows)
- To install: Tools  $\rightarrow$  Excel Add-Ins (Mac)
- Select Excel Add-ins inn the Manage: box and select Go...
- Choose AnalysisToolPak and select OK

You should now see Data Analysis under the Data tab

## Regression

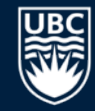

*Linear regression* models the relationship between a dependent variable *y* and explanatory variables *X*.

- Simple linear regression has one explanatory variable:  $y = Bx + \varepsilon$
- Used to fit a predictor model on observed data and also used to determine the strength of the relationship between y and X variables.

Trend lines are often calculated using linear regression.

The technique provides a way to determine patterns in the data set and model the data so that new values can be predicted.

## **Regression in Excel**

Excel provides a regression function that will calculate:

- R2
- ANOVA table
- regression equation coefficients
- standardized and unstandardized residuals

Example: Given a data set of car weight and acceleration, determine if there is any relationship between them.

Scatterplot shows weak relationship with no strong patterns, and we would expect to see this shown in the regression analysis.

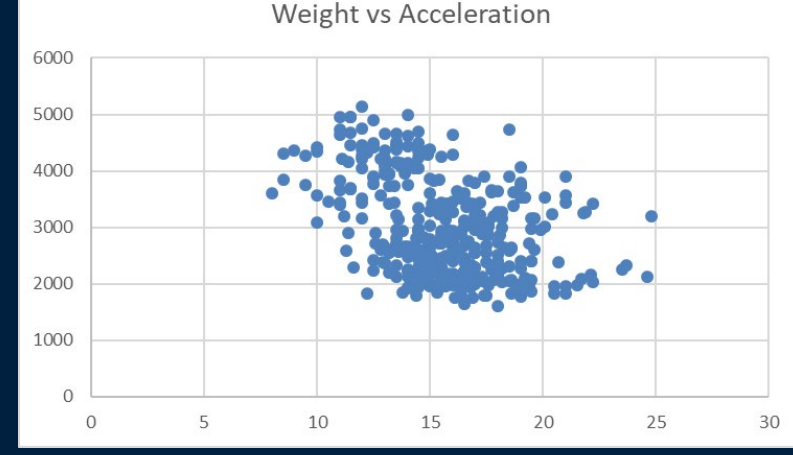

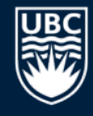

### **Regression Example**

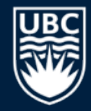

Regression computes constants *m* and *b* in formula:

weight = *m*\*acceleration + *b* 

Weight is the dependent variable and acceleration is the independent variable.

To start select, Data Analysis from the data tab and then select Regression and OK.

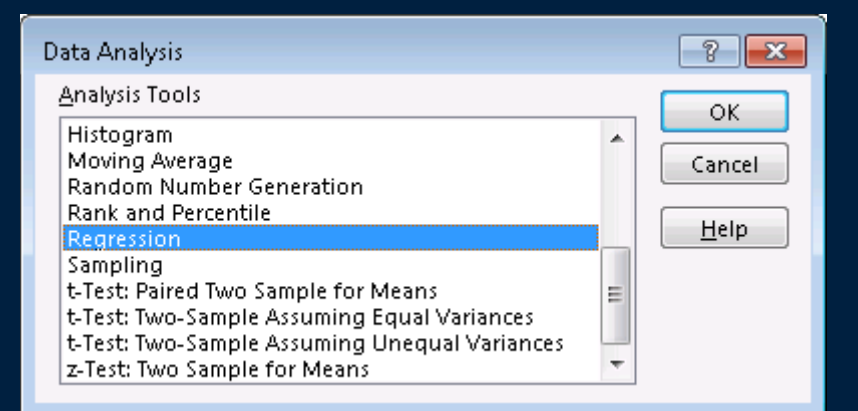

## B

## **Regression Example Settings**

### Settings:

- Response (dependent) data for the Input Y Range
- Columns for the explanatory (independent) data (X Range).
- For residual information select, Residuals, Standardized Residuals, and Residual Plots from the Residuals section.

| Regression                                                                                                    |                                                     | ? ×                          |
|----------------------------------------------------------------------------------------------------|-----------------------------------------------------|------------------------------|
| Input<br>Input <u>Y</u> Range:<br>Input <u>X</u> Range:<br>Labels Con <u>f</u> idence Level: 95                                                                             | SCS2:SCS393<br>SDS2:SDS393<br>Constant is Zero<br>% | OK<br>Cancel<br><u>H</u> elp |
| Output options<br>Qutput Range:<br>New Worksheet Ply:<br>New Workbook<br>Residuals<br>Residuals<br>Standardized Residuals<br>Normal Probability<br>Normal Probability Plots | Resi <u>d</u> ual Plots                             |                              |

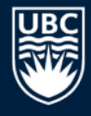

## **Regression Example Results**

|    | Α                 | В            | с              | D                | E        | F              | G            | Н            | I            |
|----|-------------------|--------------|----------------|------------------|----------|----------------|--------------|--------------|--------------|
| 1  | SUMMARY OUTPUT    |              |                |                  |          |                |              |              |              |
| 2  |                   |              |                | R <sup>2</sup> * | 100%     | = perce        | entage       | of varia     | tion in      |
| 3  | Regression St     | atistics     |                | ₹.               |          |                |              |              |              |
| 4  | Maltiple R        | 0.416839202  |                | depe             | nden     | it variat      | ole expla    | ained b      | y            |
| 5  | R Square          | 0.17375492   |                | tion of a s      |          |                |              |              | -            |
| 6  | Adjusted R Square | 0.171030343  |                | inde             | pena     | ent vari       | able         |              |              |
| 7  | Standard Error    | 773.0793697  |                |                  |          |                |              |              |              |
| 8  | Observations      | 392          |                |                  |          |                |              |              |              |
| 9  |                   |              |                |                  |          |                |              |              |              |
| 10 | ANOVA             |              |                |                  |          |                |              |              |              |
| 11 |                   | df           | SS             | MS               | F        | Significance F | Coeffi       | cients f     | or the       |
| 12 | Regression        | 1            | 49016353.59    | 49016354         | 82.01491 | 6.56562E-18    |              |              |              |
| 13 | Residual          | 390          | 233084167.6    | 597651.7         |          |                | regres       | sion eq      | uation       |
| 14 | Total             | 391          | 282100521.2    |                  |          |                |              |              |              |
| 15 |                   |              |                |                  |          |                |              |              |              |
| 16 |                   | Coefficients | Stanuard Error | t Stat           | P-value  | Lower 95%      | Upper 95%    | Lower 95.0%  | Upper 95.0%  |
| 17 | Intercept         | 4972.111073  | 223.6731365    | 22.22936         | 2.61E-71 | 4532.355074    | 5411.867073  | 4532.355074  | 5411.867073  |
| 18 | X Variable 1      | -128.3369786 | 14.17115976    | -9.05621         | 6.57E-18 | -156.1984045   | -100.4755526 | -156.1984045 | -100.4755526 |
| 10 |                   |              |                |                  |          |                |              |              |              |

All of the output is put into a new sheet. Read the values off of the table and form the regression equation:

• weight = -128.34\*acceleration + 4972.11

## **Regression Example Results (cont.)**

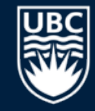

Below the previous tables are the predicted y values (from the regression equation) as well as the residuals and standardized residuals. All plots are placed to the right of the charts.

| 22 | RESIDUAL OUTPUT |             |              |                    |
|----|-----------------|-------------|--------------|--------------------|
| 23 |                 |             |              |                    |
| 24 | Observation     | Predicted Y | Residuals    | Standard Residuals |
| 25 | 1               | 3432.067331 | 71.9326693   | 0.093166154        |
| 26 | 2               | 3496.23582  | 196.76418    | 0.254846123        |
| 27 | 3               | 3560.404309 | -124.4043093 | -0.161126664       |
| 28 | 4               | 3432.067331 | 0.932669301  | 0.00120798         |
| 29 | 5               | 3624.572799 | -175.5727985 | -0.227399352       |
| 30 | 6               | 3688.741288 | 652.2587122  | 0.84479606         |
| 31 | 7               | 3817.078266 | 536.9217336  | 0.695413272        |
| 32 | 8               | 3881.246756 | 430.7532443  | 0.557905379        |
| 33 | 9               | 3688.741288 | 736.2587122  | 0.953591647        |
| 34 | 10              | 3881.246756 | -31.24675565 | -0.040470346       |
| 35 | 11              | 3688.741288 | -125.7412878 | -0.162858299       |

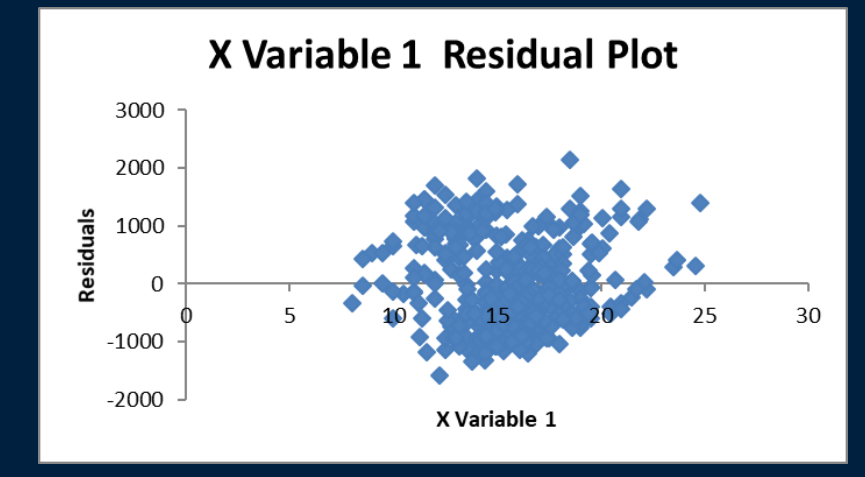

Expected a weak relationship and this is demonstrated by the R<sup>2</sup> value.

• Only 17.4% of the variation in weight is explained by acceleration.

## **Try It: Regression**

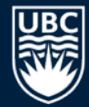

**Question:** Perform a regression analysis between weight (dependent) and displacement (independent) variable.

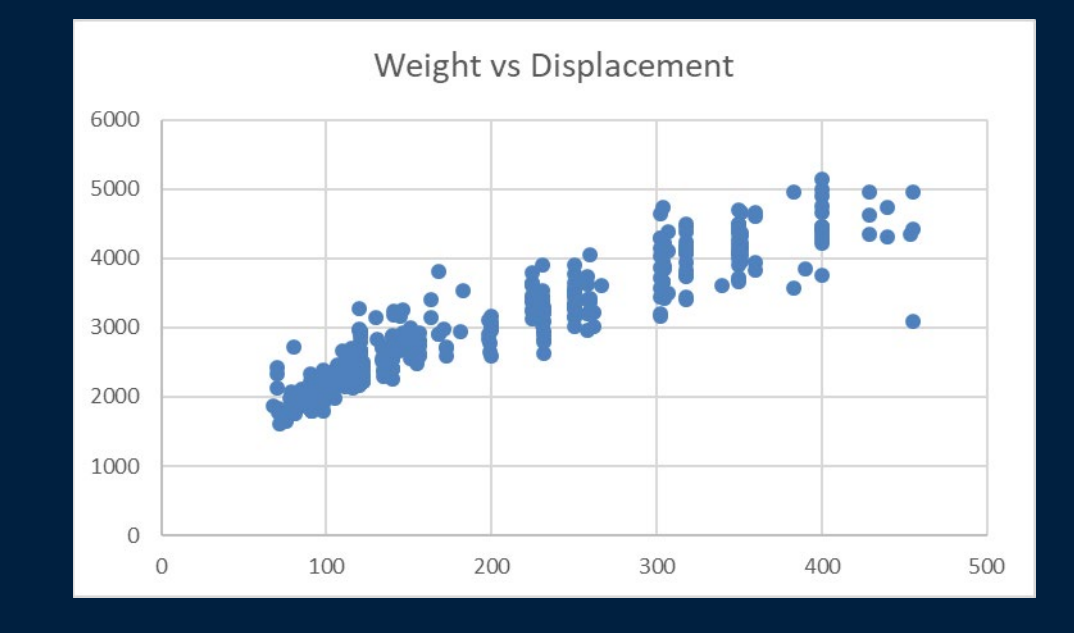

## Conclusion

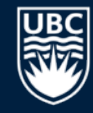

Spreadsheets provide tools for data sorting, filtering, visualization using charts, and summarization (pivot tables).

Pivot tables and charts are useful for data aggregation and filtering and displaying results.

Analysis ToolPak contains tools for what-if scenarios, goal seek, linear solvers, and statistical analysis tools.

## **Objectives**

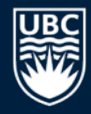

- Explain how spreadsheets can be used as a database. Use sorting and filtering.
- Be able to create and edit charts and use chart features: trendlines, sparklines
- Explain the usefulness of: what-if scenarios, goal seek, solver
- Use and create pivot tables and charts.
- Evaluate and create conditions. Use IF() to make decisions.
- Use the Analysis ToolPak including computing a regression.

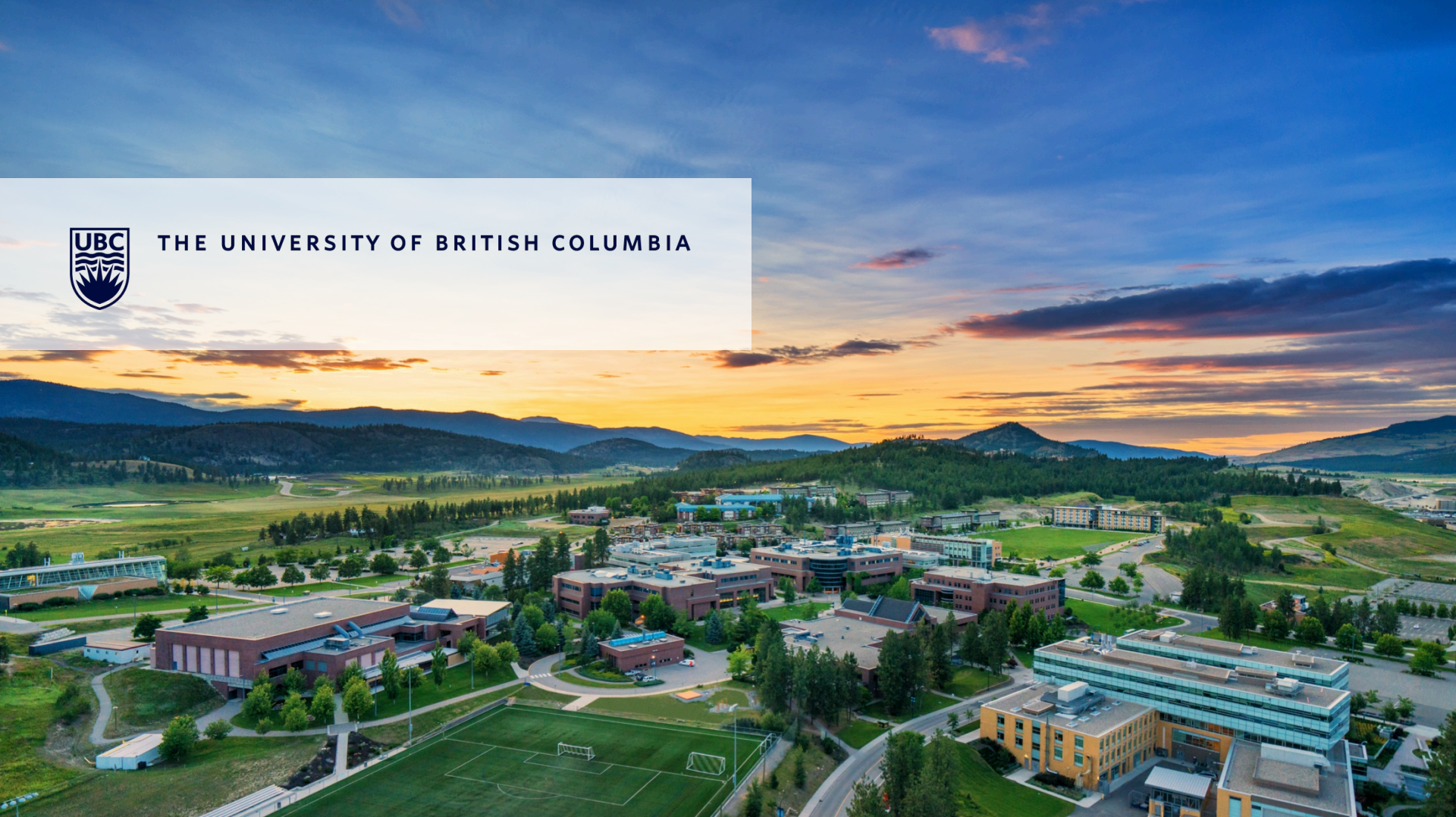